# Honeywell TR80 WALL MODULE

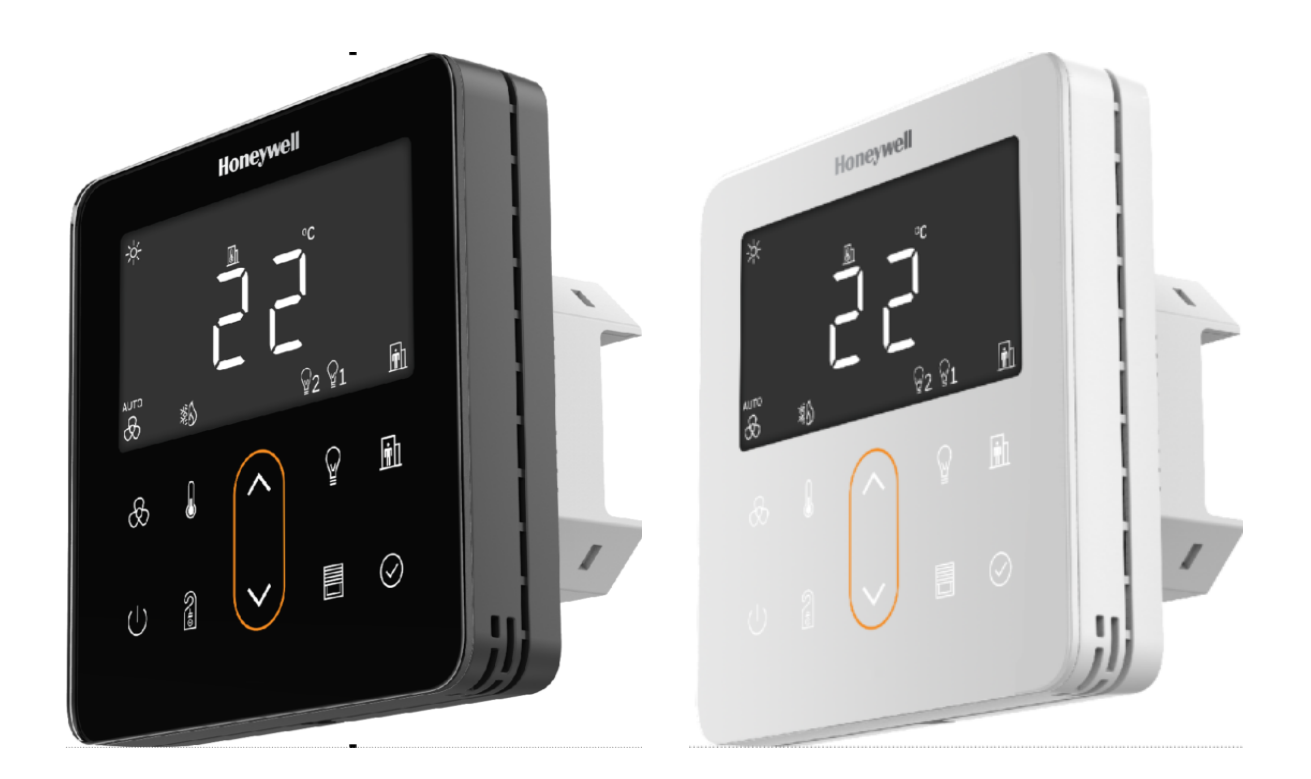

# **Installation and Operating Guide**

# Disclaimer

This document contains Honeywell proprietary information. Information contained herein is to be used solely for the purpose submitted, and no part of this document or its contents shall be reproduced, published, or disclosed to a third party without the express permission of Honeywell International Inc.

While this information is presented in good faith and believed to be accurate, Honeywell disclaims the implied warranties of merchantability and fitness for a purpose and makes no express warranties except as may be stated in its written agreement with and for its customer.

In no event is Honeywell liable to anyone for any direct, special, or consequential damages. The information and specifications in this document are subject to change without notice.

© 2021 – Honeywell International Inc.

# **Other Trademarks**

Third-party brands and names are the property of their respective owners.

Microsoft<sup>®</sup>, Win32, Windows<sup>®</sup>, Windows XP, Windows Vista, Windows 7, Windows 8, Visual Studio are either registered trademarks or trademarks of the Microsoft Corporation in the United States and other countries. Other products and company names mentioned herein may be the trademarks of their respective owners.

The example companies, organizations, products, domain names, e-mail addresses, logo, people, places, and events depicted herein are fictitious. No association with any real company, organization, product, domain name, e-mail address, logo, person, place or event is intended or should be inferred.

# **Support and Other Contacts**

For technical assistance or further information, call your nearest Honeywell office.

# **Revisions**

| Document<br>Version | Firmware<br>Version | Published | Changes        | Comment      |
|---------------------|---------------------|-----------|----------------|--------------|
| 09-21               | 1.2.1.0             | 08-07-21  | Whole document | New document |
|                     |                     |           |                |              |

# TABLE OF CONTENT

| CHAPTER 1 - INTRODUCTION TO TR80     | 1  |
|--------------------------------------|----|
| Introduction                         | 1  |
| Dimensions                           | 2  |
| Installing theTR80 Wall Module       | 2  |
| Before Installation                  | 2  |
| Steps to install TR80 Wall module:   | З  |
| Wiring Connections                   | 6  |
| Wiring Terminals                     | 7  |
| Powering Up the Wall Module          | 7  |
| TR80 LCD Display                     | 8  |
| User Interface                       | 11 |
| LED Ring Behavior                    | 12 |
| Specification                        | 13 |
| System Architecture                  | 14 |
| CHAPTER 2 - OPERATIONS               | 19 |
| Overview of Device States            | 19 |
| Access Level                         | 20 |
| Activating The Screen                | 20 |
| Unlocking The Device                 | 21 |
| Entering The Pin                     | 21 |
| Monitoring Current Status and Values | 21 |
| Adjusting Temperature                | 22 |
| Changing The Temperature Unit        | 22 |

| Adjusting The Fan Speed                  |    |
|------------------------------------------|----|
| Multi Speed Fans                         |    |
| EC Fans                                  |    |
| Selecting Or Overriding Occupancy status |    |
| Simple Occupied/ unoccupied selection    |    |
| Advanced Occupied/ unoccupied selection  |    |
| Overriding the occupancy mode            |    |
| Selecting / Overriding HVAC mode         |    |
| Selecting ECO operation                  | 27 |
| Controlling Lights                       |    |
| Basic on/off control                     |    |
| Basic dimming control                    |    |
| On/off control with scene selection      |    |
| Dimming control with scene selection     |    |
| Controlling Blinds                       |    |
| DO-NOT-DISTURB / MAKE-UP-ROOM            |    |
| Cleaning The Front Glass                 |    |
| CHAPTER 3 - CONFIGURATION OF TR80        |    |
| INTRODUCTION                             |    |
| Entering the configuration mode          |    |
| Temporary Commissioning Mode             |    |
| Factory Reset                            |    |
| DEVICE                                   |    |
| Save Changes                             |    |
| Device Information                       |    |
| Config identification                    |    |
| COMMUNICATION                            |    |
| Port 1 configuration                     |    |
| Port 2 configuration                     |    |
| GENERAL MONITORING REGISTERS             |    |
| Fault Conditions                         |    |
| Override Status and Reset                |    |

| What has changed                       |    |
|----------------------------------------|----|
| Active Display Mode                    |    |
| SENSORS & EXTERNAL INPUT               |    |
| Configuration                          |    |
| Monitoring                             |    |
| DO-NOT-DISTURB & MAKE-UP-ROOM          |    |
| CLEANING MODE                          |    |
| USER INTERFACE                         |    |
| Backlight Brightness                   |    |
| LED Ring                               |    |
| Temperature display configuration      |    |
| LCD Symbols                            |    |
| Text override                          |    |
| Power button functions                 |    |
| User access control and timeouts       |    |
| HVAC                                   |    |
| Temperature setting                    |    |
| Fan Speed Control                      |    |
| HVAC mode selection                    |    |
| OCCUPANCY                              |    |
| Occupancy source                       |    |
| Occupancy control                      |    |
| Holiday & Bypass overrides             |    |
| Allowed User Overrides                 |    |
| Auto-reset of occupancy override       |    |
| LIGHTING CONTROL                       |    |
| Light Group 1 configuration            | 51 |
| Light Group 1 control                  | 51 |
| Light Group 2 configuration & control  |    |
| Light Group 3 configuration & control  |    |
| Light Group 4 configuration & control  | 53 |
| Scene definitions for Power Button     | 53 |
| BLINDS CONTROL                         | 54 |
| Blind Group 1 configuration parameters |    |

| Blind Group 1 control parameters                | 55 |
|-------------------------------------------------|----|
| Blind Group2 Configuration & Control Parameters | 55 |
| DISPLAY VALUES                                  |    |
| Room Temperature and Humidity Override          | 56 |
| Pre-configured Display Parameters               |    |
| Custom User Defined Parameter Unit              | 57 |
| Display Values Configuration                    |    |
| CHAPTER A - TROUBLESHOOTING                     | 60 |
| CHAPTER B - CONFIGURATION PARAMETERS            | 61 |
| List of Device configuration parameters         | 61 |
| List of UI and Access configuration parameters  | 63 |
| List of HVAC Configuration Parameters           | 65 |
| List of Lighting Configuration Parameters       | 66 |
| List of Blinds configuration Parameters         | 68 |
| List of Occupancy configuration Parameters      | 69 |
| List of Display Values configuration parameters | 70 |

# **INTRODUCTION TO TR80**

### **1.1 Introduction**

The Honeywell TR80 wall module delivers superior convenience, comfort, and energy management. Honeywell TR80 wall module includes onboard Sensors to display precise temperature and humidity measurements. It also offers an integrated HVAC Display, Light, and Blind controls.

Available in classy black and white color offering to replace the clutter on your wall which provides one unified room control and delightful user experience. The user-friendly intuitive display and dedicated 10 capacitive touch keys of the device help to achieve the perfect balance between Energy Efficiency and Comfort. TR80 is an advanced, configurable, connected device with its open industry-standard Mod-bus communication protocol that allows easy integration with several intelligent building controllers in diverse configurations.

Designed with human experience in mind, it offers ease of operation to occupants or guests with dedicated touch keys for Fan, Temperature, Lights, Blinds, Do Not Disturb, and Clean my Room. TR80 also displays indoor air quality parameters like CO2, TVOC, PM2.5, PM 10, Air Flow, and Room Pressure through external sensors. Easy to disinfect and clean bezel-less glass front panel ensures user's safety and hygiene.

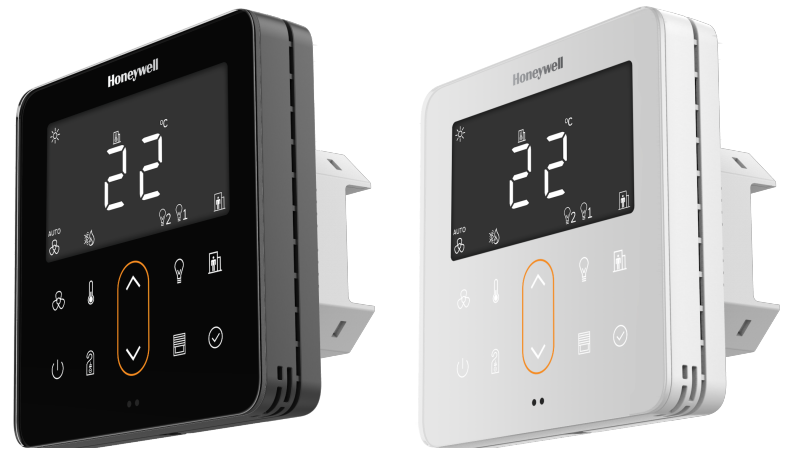

# **1.2 Dimensions**

TR 80 wall module dimensions are as shown below:

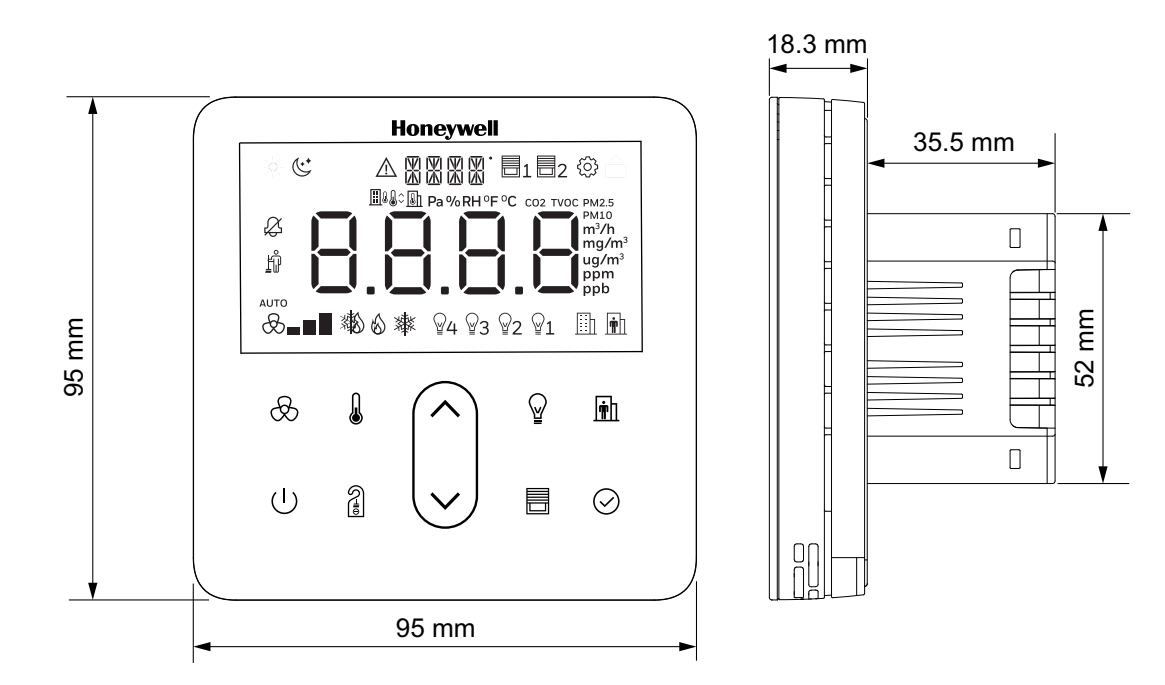

# **1.3 Installing the TR80 Wall Module**

### **1.3.1 Before Installation**

- 1. Read these instructions carefully. Failure to follow them could damage the product or cause a hazardous condition.
- 2. Check the ratings given in the instructions and on the product to make sure the product is suitable for your application. The Installer must be a trained, experienced service technician.
- 3. After installation is complete, check out product operation as provided in these instructions.
- **Note:** All wiring must agree with applicable codes, ordinances and regulations or as specified on installation wiring diagrams.

#### Caution: Improper use can create dangerous situations.

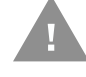

For life-safety applications, this device can function only as a secondary or lesser device.

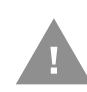

Caution: Electrical Shock or Equipment Damage Hazard. Can shock individuals or short equipment circuitry.

Disconnect power supply before Installation.

Caution: Equipment Damage Hazard. Electrostatic discharge can short equipment circuitry.

Ensure that you are properly grounded before handling the unit.

- **1.3.2 Steps to install TR80 Wall module:** 
  - 1. Switch OFF the power supply before initiating the TR80 installation.

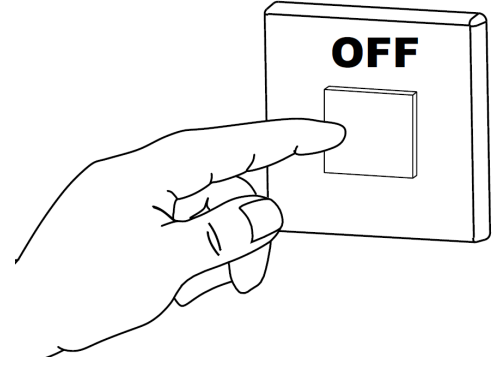

2. Loosen the bottom screw a few turns.

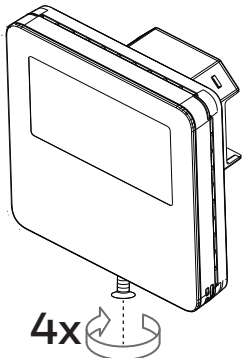

3. Separate front panel and base by pulling out from the bottom, to do the wiring.

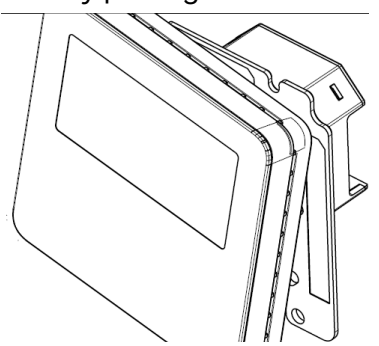

4. Pull the power cable and communication cables through the wall box.

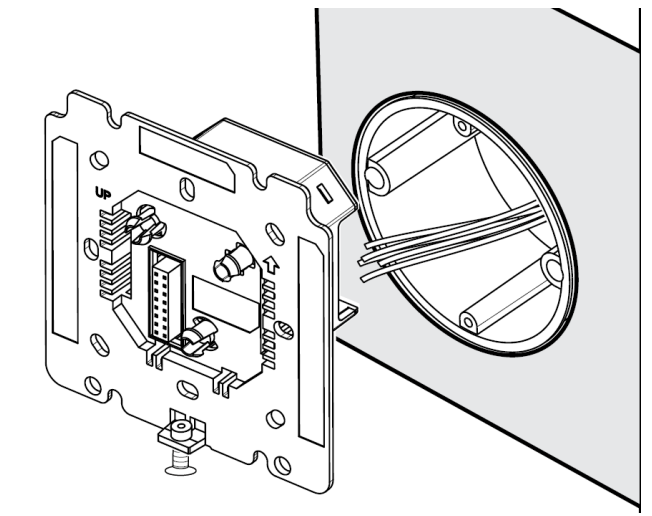

5. Connect the wires well according to the wiring diagram. Refer to wiring details.

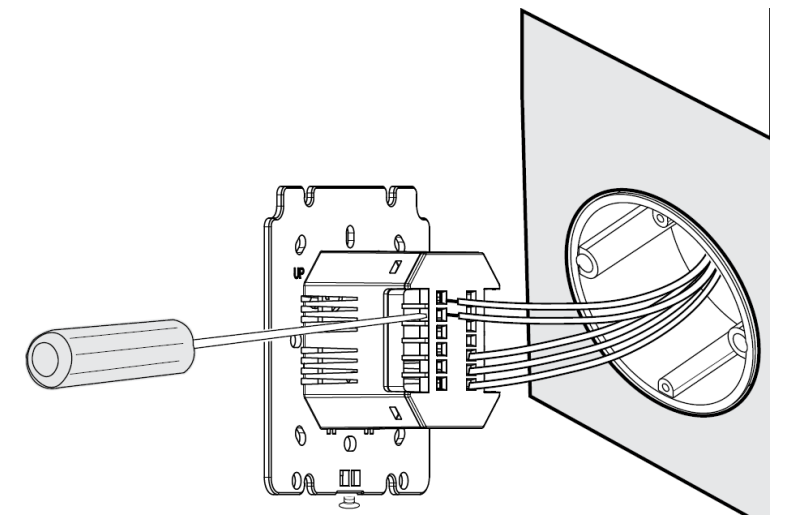

6. Fix the base with 2 screws to the wall box.

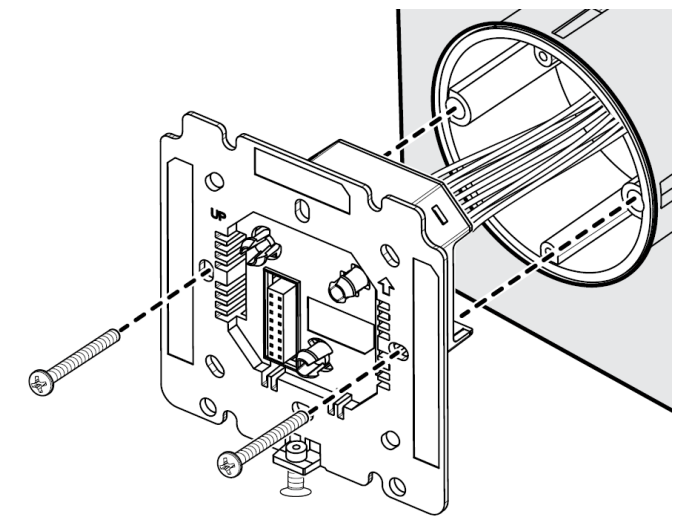

7. Attach front panel to the base.

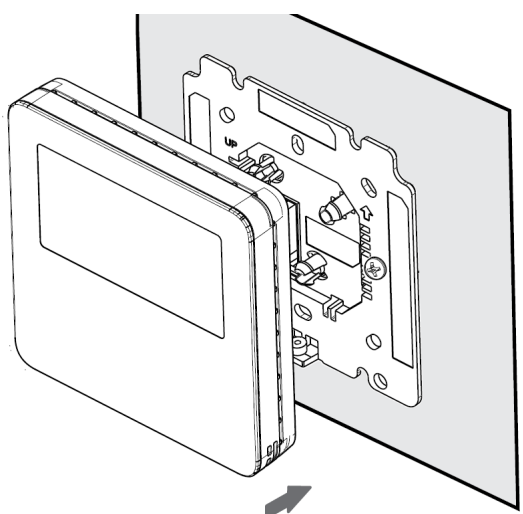

8. Tighten the bottom screw, to fix front panel and base.

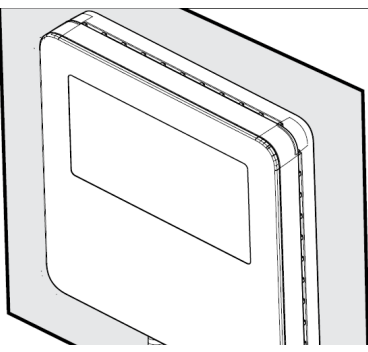

9. Switch ON the power supply to start the TR80 wall module.

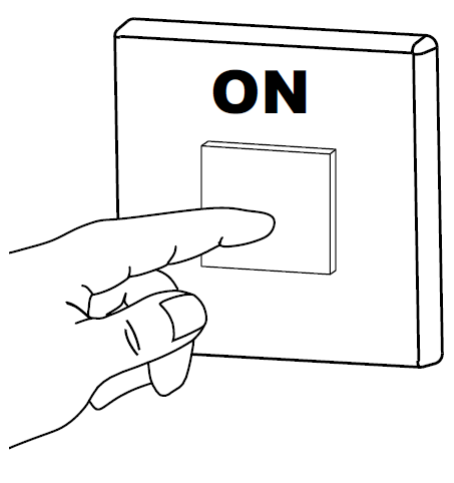

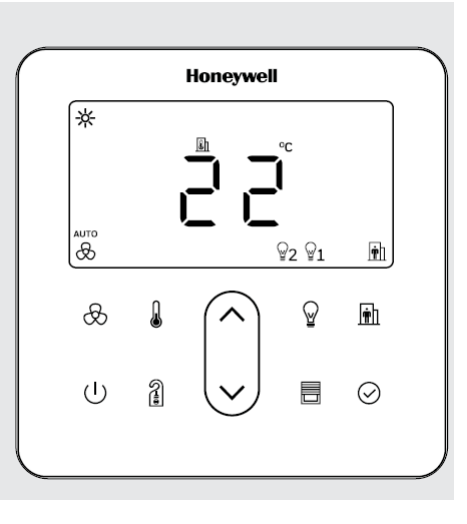

Wiring diagram for 24V AC/DC and 100 - 230V AC Power Supply are shown below.

#### Caution: Electrical Shock or Equipment Damage Hazard.

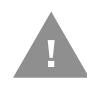

Can shock individuals or short equipment circuitry. Disconnect power supply before Installation. All wiring must comply with local electrical codes and ordinances or as per below wiring connections.

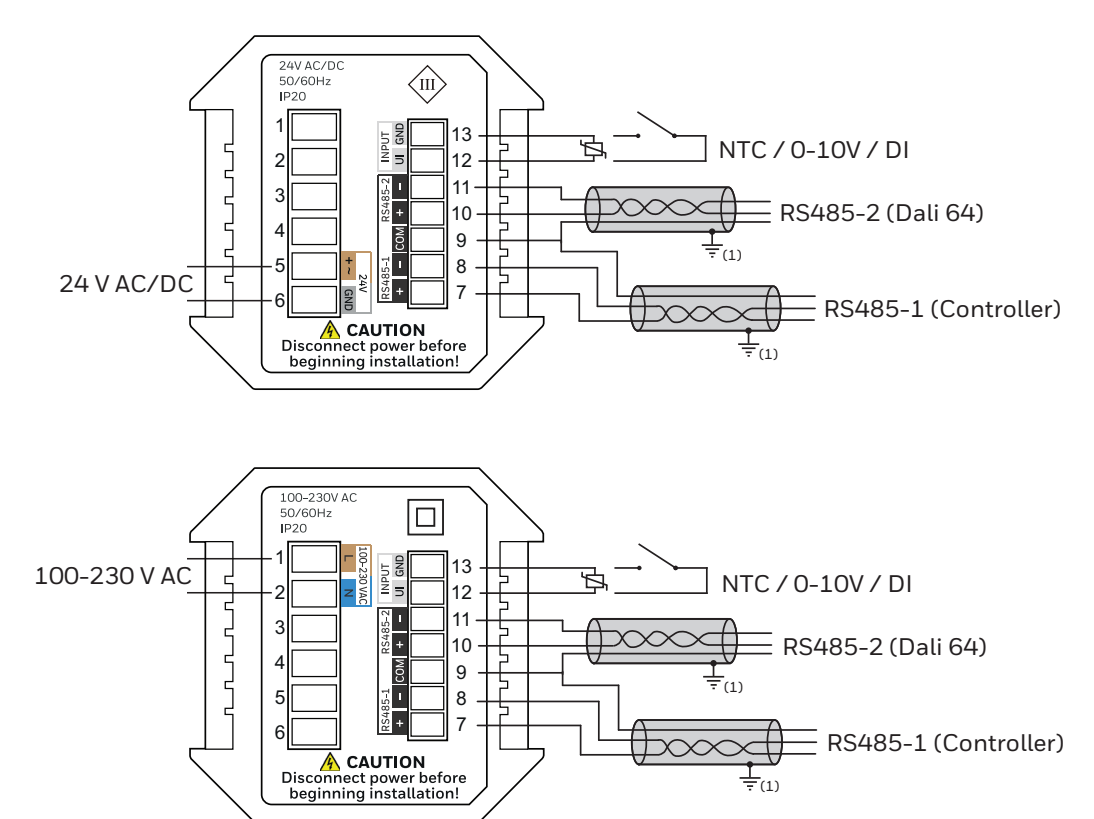

<sup>(1)</sup> Shield should be connected to earth ground at one end only.

### **1.3.3.1** Wiring Terminals

| Terminals Number | Legends | Description                                                                           |
|------------------|---------|---------------------------------------------------------------------------------------|
| 1                | L       | 100 to 230 V AC, 50/60 Hz<br>Power supply connection                                  |
| 2                | Ν       |                                                                                       |
| 5                | +~      | 24 Vac/dc ± 10%                                                                       |
| 6                | GND     |                                                                                       |
| 7                | +       | RS485 Port 1<br>Modbus RTU slave connection to controller                             |
| 8                | -       |                                                                                       |
| 9                | СОМ     | Shared common for port1 & port 2                                                      |
| 10               | +       | RS485 Port 2                                                                          |
| 11               | -       | Modbus RIU repeater connection to DALI64                                              |
| 12               | UI      | General purpose universal input for<br>NTC10K, NTC20K, 0-10 Vdc & voltage free contac |
| 13               | GND     |                                                                                       |

### 1.3.4 Powering Up the Wall Module

Once the wall module is installed and powered, the unit gets started shows firmware version number and goes through the startup sequence to display the ready or protected mode.

# 1.4 TR80 LCD Display

The LCD of TR80 wall module with all possible segments is as shown below:

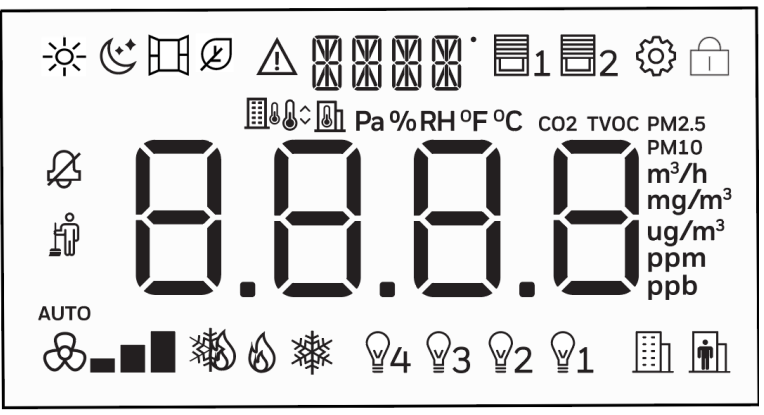

The following table provide an overview of all available segments of the TR80 wall module with its defined name.

| Name                            | Segment  | Description                                                                                                    |
|---------------------------------|----------|----------------------------------------------------------------------------------------------------|
| Day                             | -×-      | Day symbol                                                                                                    |
| Night                           | ()*      | Night symbol                                                                                                    |
| Window open symbol              | 田        | Indicates that a window is open.A/C may be automatically turned off                                                                          |
| Eco Mode                        | K        | Indicates system is in an energy-saving state.                                                                                               |
| Alarm Symbol                    | $\wedge$ | Indicates that an alarm or fault condition exists.                                                                                           |
| Secondary Display               |          | Used to show a short text depending on<br>the semantic meaning of a display value ,<br>mode etc.                                             |
| Blind / shutter/ curtain symbol |          | Active when setting position or angle for the particular group.                                                                              |
| Configuration                   | ŝ        | Indicates device is in configuration mode.                                                                                                   |
| Lock                            |          | Indicates that device is in locked state,<br>restricting value changes. A key<br>combination or PinPin entry will be needed<br>to unlock it. |

| Name                                         | Segment     | Description                                                                                                    |
|----------------------------------------------|-------------|----------------------------------------------------------------------------------------------------|
|                                              |             | Indicates displayed value is related to outdoor conditions .                                                                                          |
| Outdoor Value, Indoor Value<br>and Set value |             | Indicates displayed value is relates to indoor (room) conditions                                                                                      |
|                                              | <b>D</b> ¢  | Indicates set-point value is displayed.                                                                                                    |
|                                              | B           | Fan symbol                                                                                                    |
| Fan and Fan speed                            |             | Fan speed symbol                                                                                                    |
|                                              | AUTO        | Indicates fan speed is in auto mode                                                                                                    |
|                                              | 8           | Heating mode                                                                                                    |
| HVAC Mode                                    | 濑           | Cooling mode                                                                                                    |
|                                              | 發           | Auto mode                                                                                                    |
| Lighting groups                              | ፼4 ፼3 ፼2 ፼1 | Up-to four lighting groups are supported<br>by TR80 wall module. Indicates if the<br>group is ON or OFF, in setting mode<br>indicates selected group. |
| Unoccupied symbol and                        |             | Indicates device is in unoccupied state.                                                                                                    |
| occupied symbol                              | Ŵ           | Active when device is in occupancy state.                                                                                                    |
| Main Display                                 | 8.8.8.8     | The main display is primarily used to show system parameter values.                                                                                   |

| Name                          | Segment           | Description                                                     |
|-------------------------------|-------------------|-----------------------------------------------------------------|
|                               | Pa                | Pascal                                                          |
|                               | %                 | Percentage                                                      |
|                               | RH                | Relative Humidity                                               |
|                               | °C                | Degree Celsius                                                  |
|                               | ٥F                | Degree Fahrenheit                                               |
| Unit symbols                  | m³/h              | Meter Cube per hour                                             |
|                               | ug/m <sup>3</sup> | Micro gram per meter cube.                                      |
|                               | ppm               | Parts Per Million                                               |
|                               | ppb               | Parts Per Billion                                               |
|                               | mg/m <sup>3</sup> | unit for Total Volatile Organic compound<br>(TVOC) measurement. |
|                               | CO2               | Carbon dioxide                                                  |
| Indoor Air Quality Daramators | TVOC              | Total Volatile Organic compound                                 |
|                               | PM2.5             | Particulate Matter 2.5                                          |
|                               | PM10              | Particulate Matter 10                                           |

# **1.5 User Interface**

The TR80 user interface consist of 1 multi segment display and 2 10 capacitive touch keys.

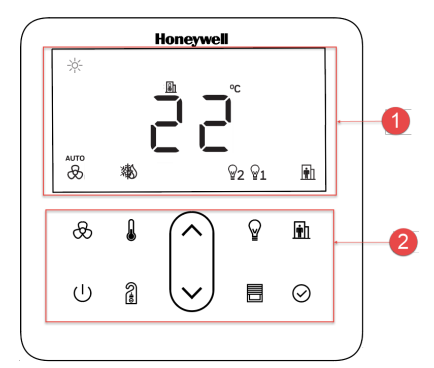

The following table provides the information of functionality associated with each key on the keypad.

| Key symbol | Name            | Description                                                                                                    |
|------------|-----------------|----------------------------------------------------------------------------------------------------|
| æ          | Fan key         | Used to change the fan speed and mode.                                                                                                    |
| Â          | Temperature key | Short press to change temp. unit.                                                                                                    |
|            |                 | <ul> <li>When HVAC mode selection is enabled:</li> <li>Short press to select HVAC mode.</li> <li>Long press to change temp. unit.</li> </ul> |
|            | Up/Down keys    | Used to increment or decrement the set value.                                                                                                |
| Ŷ          | Light Key       | Used to select lighting groups                                                                                                    |
| <b>m</b> h | Occupancy Key   | used to select or override occupancy status.                                                                                                 |
| Ú          | Power Key       | Power Key can be configured for various functions,<br>Refer Power button functions for more details.                                         |
|            | DnD/MuR key     | Selects Do-Not-Disturb or Make-Up-Room indications.                                                                                          |
|            | Blind key       | Used to select the blinds.                                                                                                    |
| $\odot$    | OK key          | OK key serves different purposes depending on current mode.                                                                                  |
| $\bigcirc$ | LED Ring        | Show the active HVAC mode.                                                                                                    |

### 1.5.1 LED Ring Behavior

The LED ring color changes according to the active HVAC mode in the controller. The installer can configure the LED ring behavior as per the controller programing. The LED ring color and indicated mode for typical application is as shown in below table.

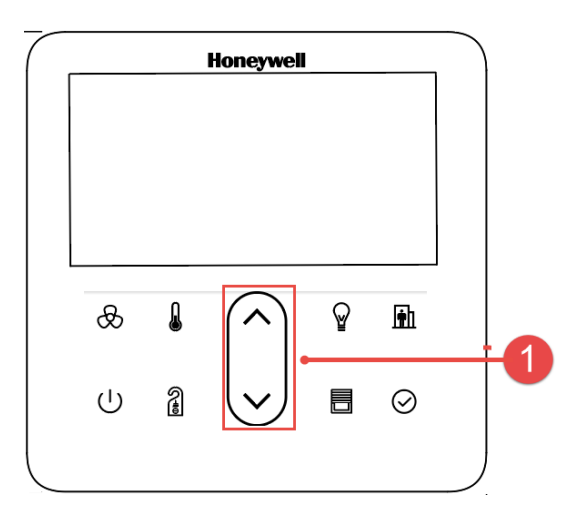

| LED ring color | Description                       |
|----------------|-----------------------------------|
| Grey           | Heating and cooling not available |
| Blue           | System is in cooling Mode         |
| Orange         | System in heating mode            |
| Purple         | Both heating and cooling active   |
| Green          | System in fan-only or off mode    |
| Red            | Error condition                   |

The LED ring is steady on when there is no active heating or cooling. When any heating or cooling source is active (e.g. valves open), the LED ring will be in 'breath-ing'. The breath frequency is related to active heating or cooling level.

# **1.6 Specification**

| Weight and Dimensions                 |                                                              |  |
|---------------------------------------|--------------------------------------------------------------|--|
| Dimension                             | L 95mm X W 95mm X D 54mm                                     |  |
| Weight                                | 256 grams                                                    |  |
| Minimum depth of wall box             | 47 mm                                                        |  |
| Display                               |                                                              |  |
| Display Type                          | Custom multi-segment LCD 72 x 37 mm                          |  |
| Buttons                               | 10 integrated capacitive touch areas                         |  |
| Backlight                             | LED                                                          |  |
| Fascia                                | Tempered glass                                               |  |
| Operating Environment                 | L                                                            |  |
| Ambient operation temperature         | 0 to +50°C (32 to 122 °F)                                    |  |
| Ambient Operating Humidity            | 5% to 95% relative humidity (non-condensing)                 |  |
| Storage Temperature                   | -30 to 65°C (-22 to 149 °F)                                  |  |
| Electrical                            |                                                              |  |
| Power Supply                          | Version 1: 24Vac/dc ± 10%,<br>Version 2: 100-230 VAC 50/60Hz |  |
| Power Consumption                     | Max 1.1 W for 24Vac/dc supply                                |  |
| (Display ON)                          | Max 4.5 W for 230V supply                                    |  |
| Terminal Size                         | Power Supply: Upto 16 AWG or 1.5 mm <sup>2</sup>             |  |
|                                       | Modbus: Up to 17 AWG or 1mm <sup>2</sup>                     |  |
| Communication                         |                                                              |  |
| Modbus                                | RS485-1: Modbus RTU Slave for controller                     |  |
|                                       | RS485- 2: Modbus RTU Master for DALI 64.Sensor               |  |
| Baud Rate                             | 1200/2400/4800/9600/14400/19200/38400                        |  |
| Sensor and Input                      |                                                              |  |
| Temperature setting range             | 10 to 32°C (50 to 89.6°F)                                    |  |
|                                       | NTC 10K                                                      |  |
| External sensor inputs                | - NIC20K                                                     |  |
|                                       | - Voltage-free contact                                       |  |
| On-board Temperature sensor accuracy* | ± 0.2 °C                                                     |  |
| On-board Humidity sensor accuracy*    | ±3% RH from 20-80%RH                                         |  |
| *at 25 °C                             |                                                              |  |
| Other Specification                   |                                                              |  |
| IP Rating                             | IP20                                                         |  |
| Terminal Connections                  | Rising cage clamp, Screw terminal                            |  |
|                                       | CE                                                           |  |
| Standard and Compliance               | UKCA                                                         |  |
|                                       | RoHS                                                         |  |
| Material of Casing                    | Flame retardant Polycarbonate (PC)                           |  |

# **1.7 System Architecture**

TR 80 wall module can act as Slave or Master in the Modbus communication network. The various example of system architecture are as shown below:

#### System Architecture 1( TR80 and DALI as Modbus Slave to Room controller )

In this Architecture the controller act as Modbus Master for TR80 (Modbus salve) and DALI64(Modbus salve). User light commands are periodically polled from TR80 by controller and Transmitted to DALI64 for execution. The controller also regularly checks the light status/level from DALI64 periodically and updates the TR80 registers with current status. The Shutter/Blind User commands(level and/or Angle) is polled from TR80 by controller and executed via digital outputs.

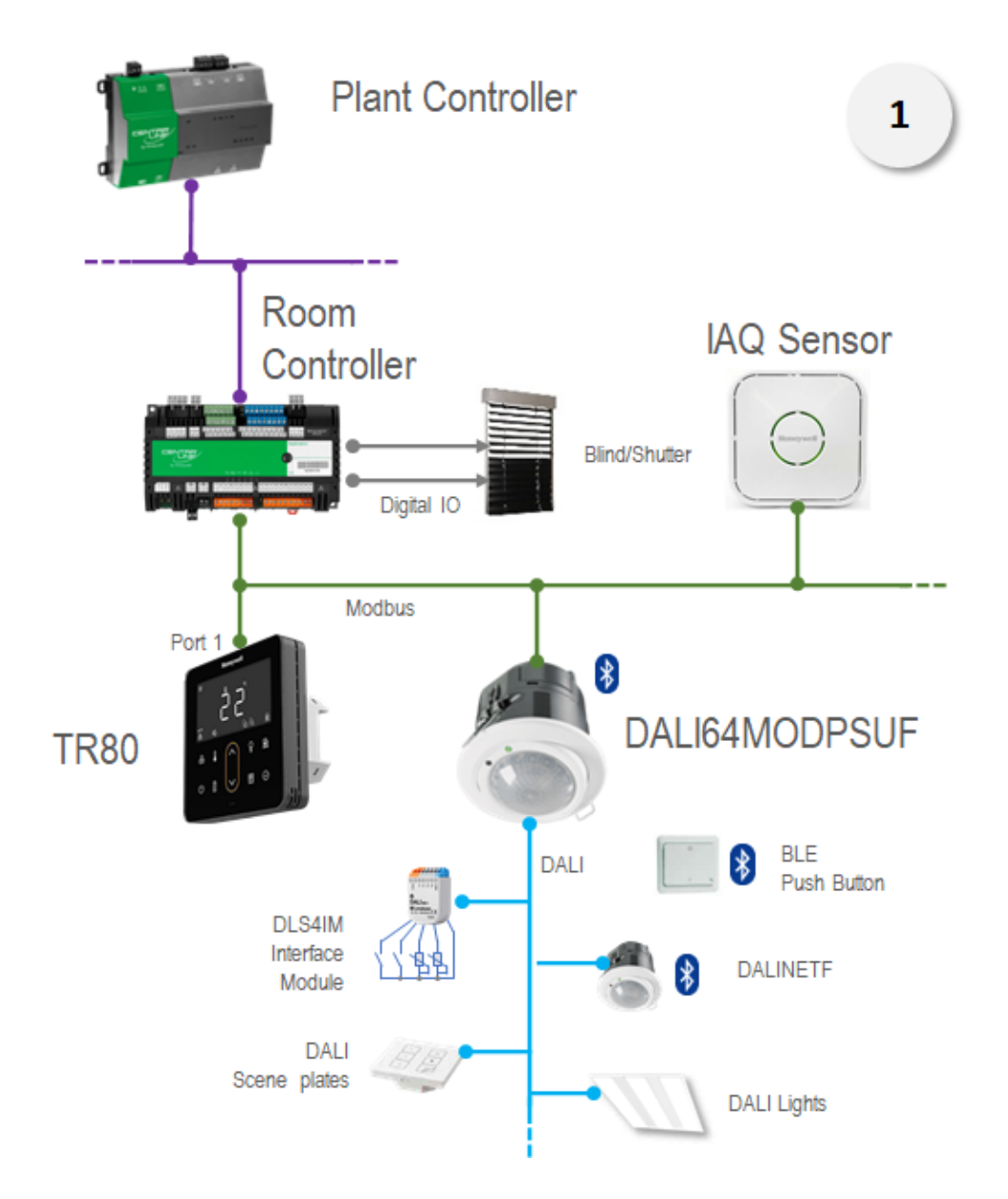

# System Architecture 2 (TR80 Modbus Slave to Room controller on Port 1 and DALI as Modbus Slave to TR80 on Port 2 (Direct Light Control).)

In this Architecture the controller act as Modbus Master for TR80 (Modbus salve). DALI 64(Modbus salve) is connected on Port 2 of the TR80(Modbus Master for DALI64). User light commands from TR80 are directly executed through DALI64 connected on Port 2 of TR80 and new status is also updated automatically by TR80 without any intervention required from controller. The TR80 also act as repeater for direct commands from controller to DALI64. Hence it is possible for controller(as Modbus Master) to poll DALI through TR80 as repeater and execute any light commands on DALI64. However in case of direct command from controller, the controller also need to read the light status form DALI64 and update the TR80 registers. The Shutter/Blind User commands(level and/or Angle) are polled from TR80 are polled by controller and executed via digital outputs.

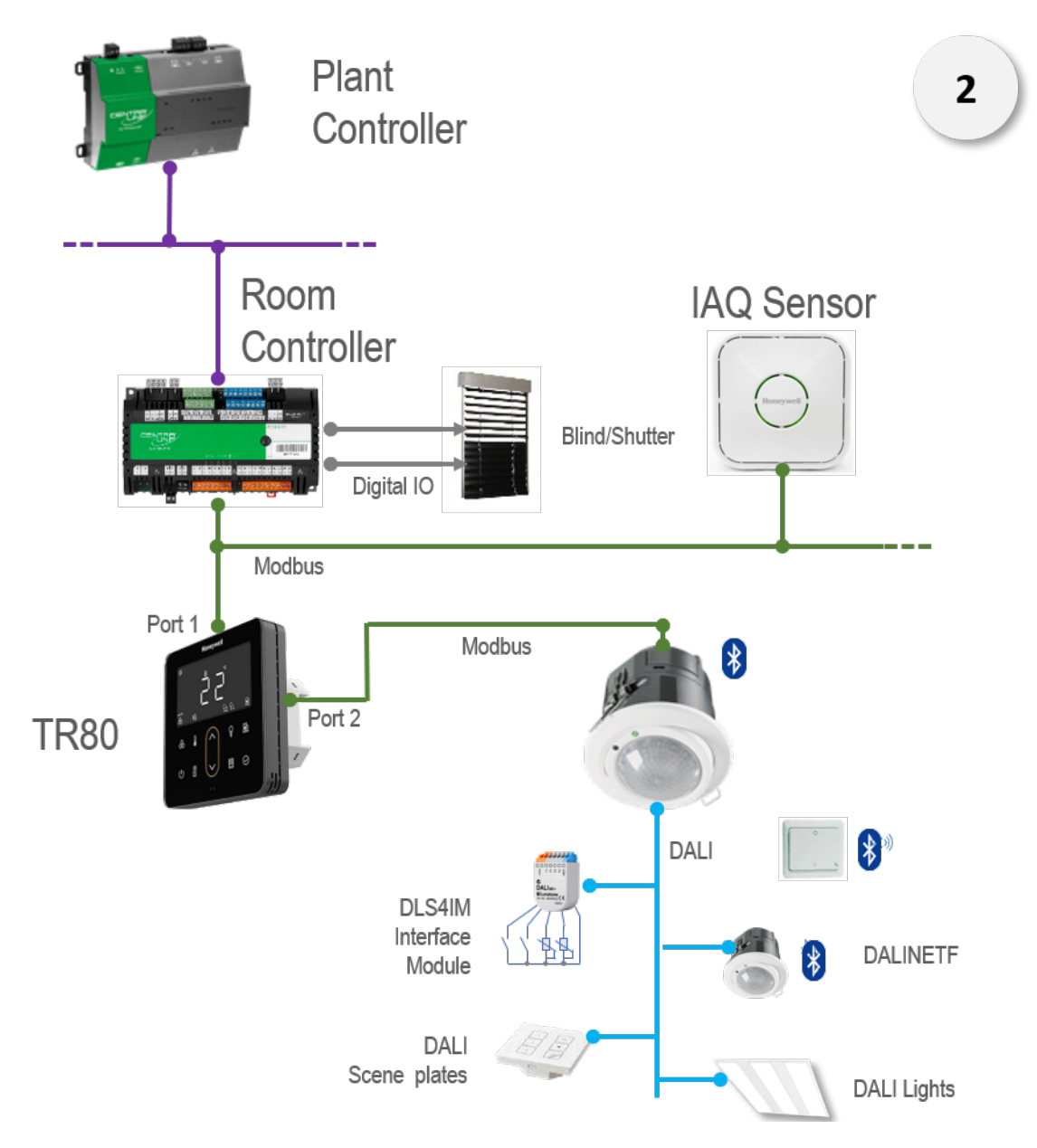

### System Architecture 3 (TR80 Modbus Slave to Room controller and DALI64 on Sylk bus connected to Room Controller)

In this Architecture the controller act as Modbus Master for TR80(Modbus salve). DALI 64 is connected on Sylk port of the controller. User light commands are polled from TR80 by controller and Transmitted to DALI64 over sylk bus for execution. The controller also regular checks the light status/level from DALI64 periodically on sylk bus and updates the TR80 registers with current status. The Shutter/Blind User commands(level and/or Angle) are polled from TR80 are polled by controller and executed via digital outputs.

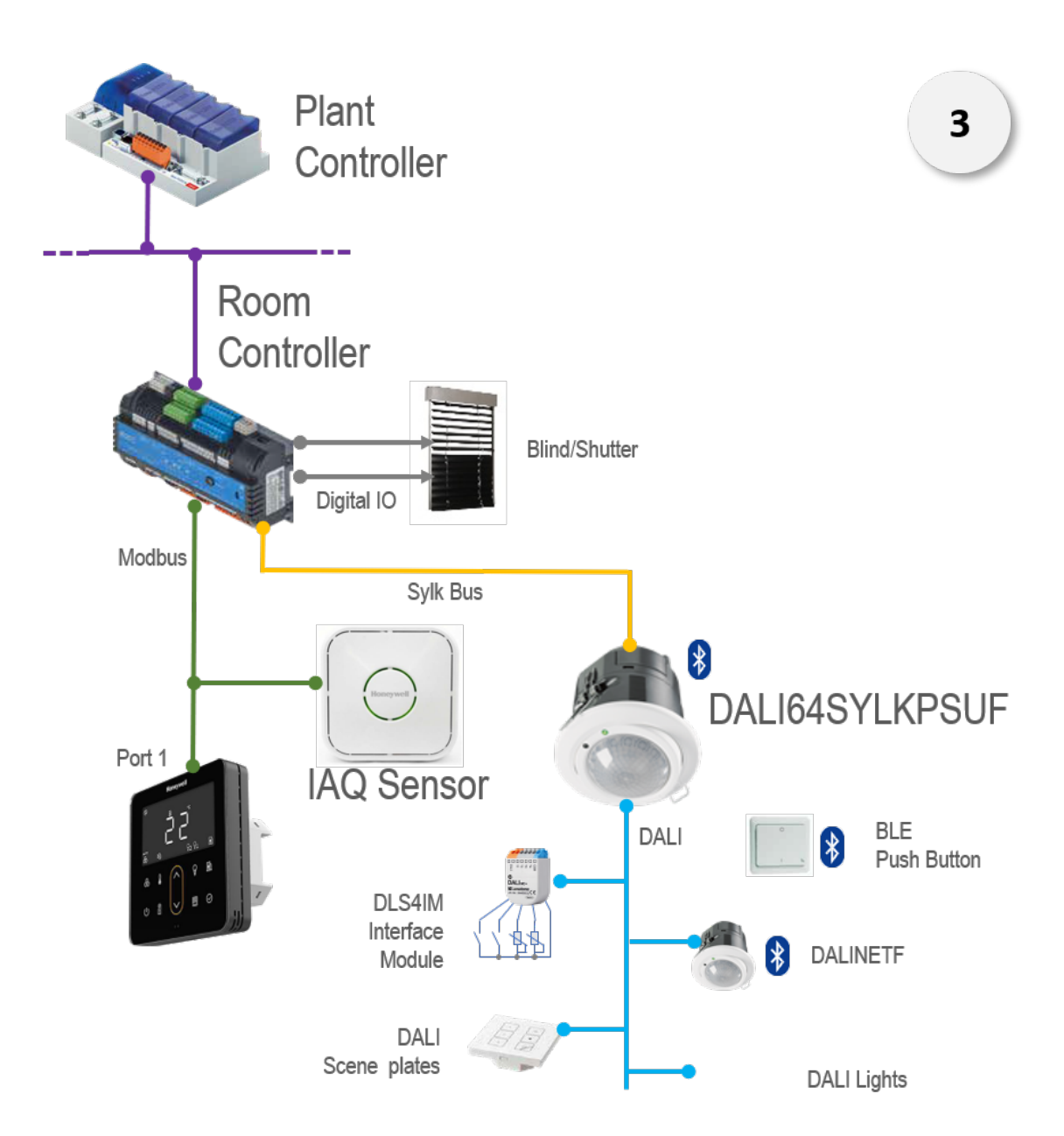

#### System Architecture 4 (TR80 Modbus Slave to Room controller and conventional lighting on controller inputs/outputs.)

In this Architecture the controller act as Modbus Master for TR80(Modbus salve) and light and switches are connected on conventional digital and analogue Inputs/outputs of the controller. User light commands are polled from TR80 by controller and executed through digital and analogue outputs of the controller. The Shutter/Blind User commands(level and/or Angle) are polled from TR80 by controller and executed via digital outputs.

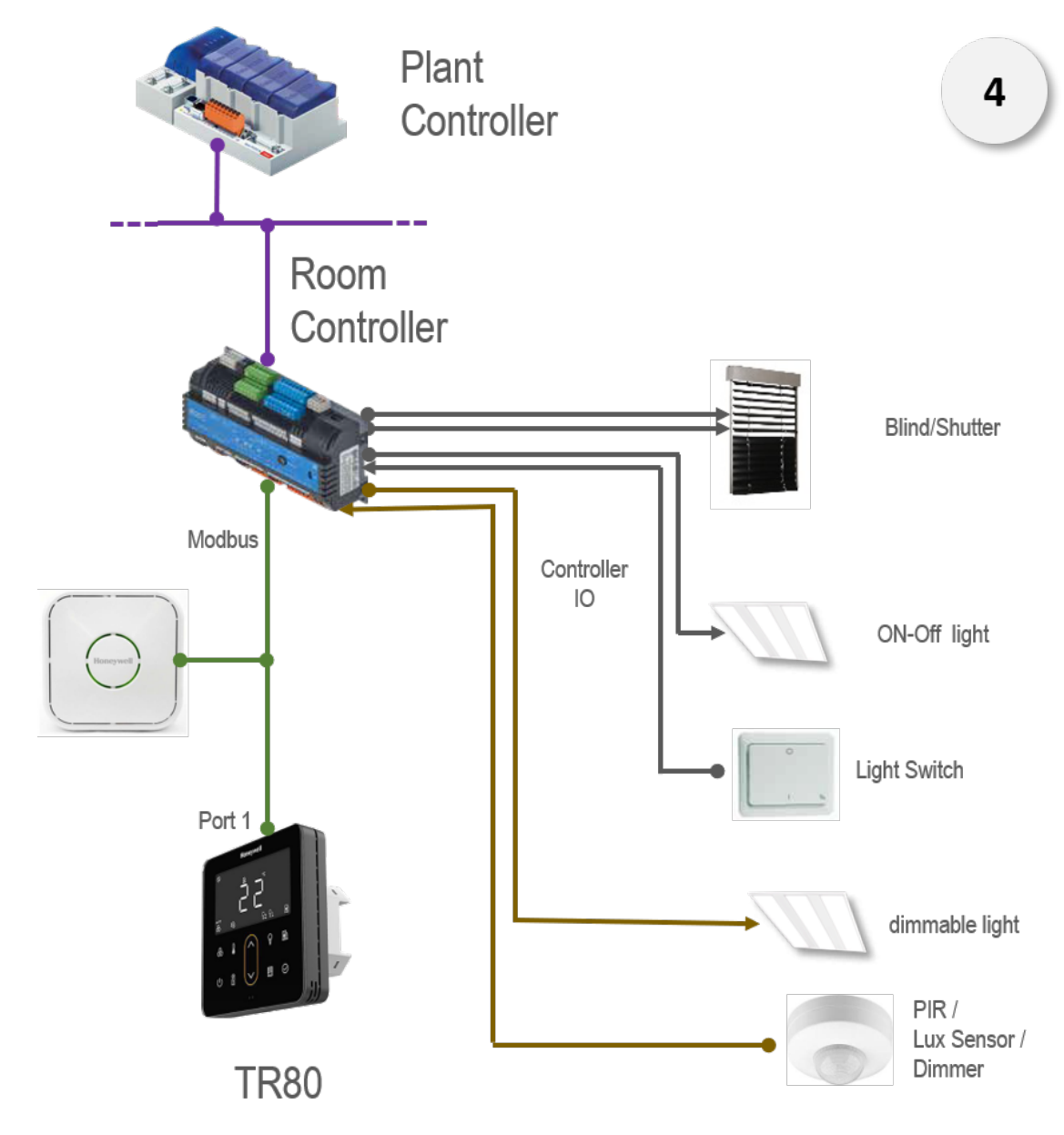

**Note:** Max recommended TR80 per room controller : 2 Nos Max recommended TR80 per plant controller: 10–12 Nos We may expend this limit going forward based on future testing

| System Architecture | Room Controller        | Plant Controller           |
|---------------------|------------------------|----------------------------|
| 1                   | Merlin NX, IRM NX      | EHNX, JACE 8000/ HAWK 8000 |
| 2                   | Merlin NX, IRM NX      | EHNX, JACE 8000/ HAWK 8000 |
| 3                   | PCD7.LRXX-P5           | PCD1/2/3                   |
| 4                   | Modbus Room Controller | Supported Plant Controller |

### The various controllers suitable for various architecture is explained below:

CHAPTER OPERATIONS

This chapter gives information about the operation that users can perform once the device is ready to use.

### 2.1 Overview of Device States

TR80 Display will switch between different states with user actions, or automatically on predefined timeouts.

Depending on the configuration, some states may be disabled entirely, or have restricted access requiring a key-combination or Pin entry.

The various available states are as follows:

Sleep

Display and button back-lights are OFF. LED ring remains ON or OFF depending on the configuration.

#### Display Only (Locked)

In this state, the user can monitor room temperature, setpoint, and other available current values. No changes or commands are allowed. Display shows

🗍 (lock) icon.

#### • Operational state

In this state, the user can monitor current status and values. Additionally user can change HVAC setpoint, control lights and blinds but cannot do any changes to configuration.

#### Setup/Configuration

This state is available only for the installer. In this state, installer can perform the configuration of various parameters, by following the specific installation procedure or as per the user preferences.

Display shows  $\bigotimes$  Setting icon on the screen. To access this mode user need to enter four digit pin.

#### Cleaning

Long press  $\bigotimes$  and  $\mathbf{m}$  to enter in cleaning mode. This mode prevents accidental activation of functions while wiping the glass front.

• Dark

Depending on configuration this state can be activated by the power key and/or on timeout. In this state everything is off (dark) on the device.

### 2.2 Access Level

To prevent unauthorized or accidental changes to the sytem, the device has a "locked" state. Typical use-case is public areas where it is not desired for any passerby to change setpoint or control lights.

The device enters locked state on a timeout (no buttons tapped for a while).

Different installations may require different scenarios for locking or unlocking the device. Therefore, the device can be configured to operate in 4 different access levels. The allowed states and their sequence for each configuration are as follows:

- Default access level : Sleep << >>Operational
- **Simple access level** : Sleep << >> Display Only <<- key combination >>Operational
- Secure access level : Sleep << >> Display Only <<- enter passkey ->>Operational
- No Access Level : Sleep << >> Display Only

# 2.3 Activating The Screen

The device may switch to sleep or dark state, if no action is taken in a defined time span. In this state screen appears to be black-out. Tap any key on the keypad to activate the screen.

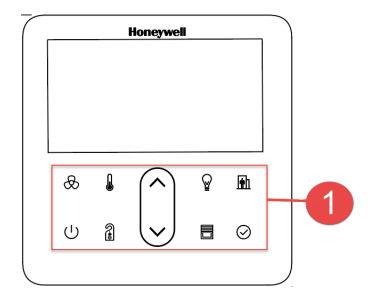

# 2.4 Unlocking The Device

Once the device is activated, it may be in locked mode (display only), to prevent

unauthorized access to the device. In lock mode,  $\boxdot$  appears on the screen and key on the keypad are disabled.

The procedure to unlock the device is as follows:

- 1. Press **A** together for a while, Pin entry screen appears.
- 2. Enter the Pin to unlock the screen. Refer Entering The Pin section to enter the Pin.

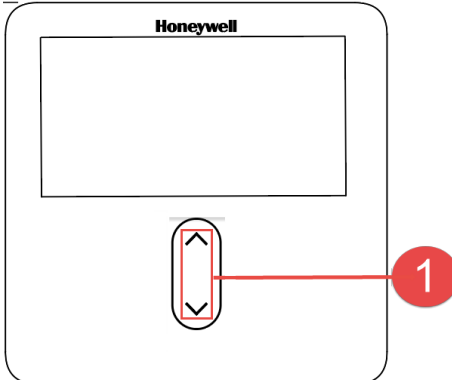

### 2.4.1 Entering The Pin

The procedure to enter protection Pin or configuration pin is as follows:

- 1. Press Up/down Key to set the flashing digit between 0 to 9.
- 2. Press  $\Theta$ , to enter next digit.
- 3. Press  $\bigcirc$  , to move the cursor back to the previous digit.
- 4. Press  $\odot$  on the last digit, to evaluate the entered Pin.
- **Note:** Press power key to change last entered digit or to cancel the entered Pin and return to previous screen/mode.

### 2.4.2 Monitoring Current Status and Values

The wall module has a rich interface that allows you to observe current status at a glance and access more information with just a few taps.

Most of the information related to current status is represented by symbols on the screen. To view more information:

• Tap ⊙to enter monitoring mode

- Use  $\checkmark$  to scroll between available values. Each value will be displayed together with unit and sequence number.
- To hold any parameter on display long press ok key for 2 sec.
- Tap OK again to return to Operating mode.

### 2.5 Adjusting Temperature

when the device is unlocked user can change the temperature setpoint value. The procedure to change the temperature setpoint value is as follows:

1. Tap  $\wedge/\vee$ , to enter in temperature Setting mode. The screen shows the currently active setpoint (flashing).

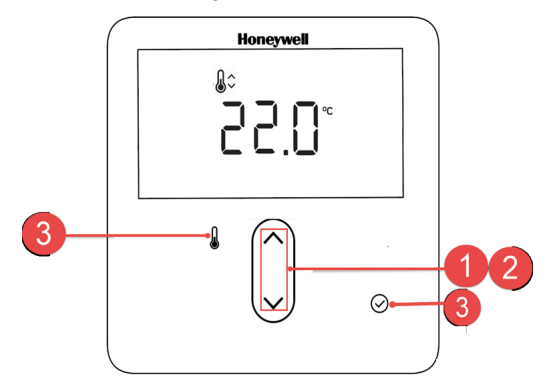

**Note:** If setpoint change is disabled by the controller, then  $\wedge / \vee$  are disabled.

- 2. Tap  $\wedge/\sim$  to set desired temperature value.
- 3. Tap  $\odot$  to save new setpoint value and exit.
- **Note:** Tap  $\frac{1}{2}$ , to exit without saving the changes and retain the previous set point value. In case of timeout, it will exit the mode without saving the changes.

### 2.5.1 Changing The Temperature Unit

The temperature unit can be changed by pressing the temperature key if the device is in ready state. Depending on configuration, this may require a long press.

**Note:** In some configurations, unit change may be disabled. Contact Service engineer to enable it.

# 2.6 Adjusting The Fan Speed

Tap  $\otimes$  to change the fan speed. The settings are slightly different depending on type of fan. Two types of fans are supported by TR80 wall module such as:

- Multi-Speed Fans
- EC Fans

### 2.6.1 Multi Speed Fans

In this type of fan, display shows selected fan speed in upper display (OFF/LO/ MED/ HI), AUTO symbol and fan speed is displayed at the bottom. Refer the figure shown below.

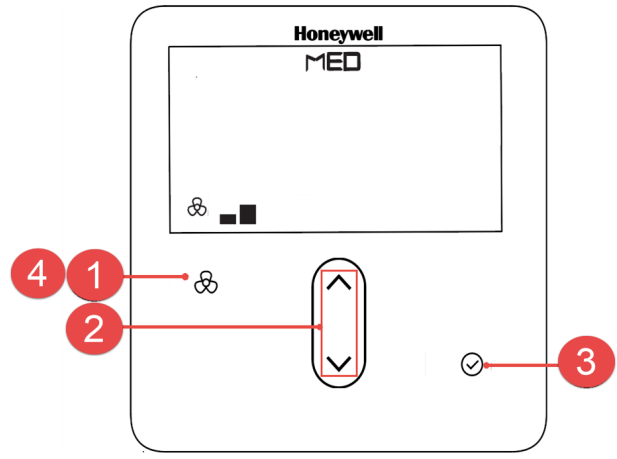

- 1. Tap  $\,\,^{igodold m}$  in operating mode, to enter in fan speed Setting mode.
- 2. Tap  $\wedge/\vee$  or , to set the fan speed (OFF, LO, MED, HI, AUTO).
- 3. After selecting fan speed tap  $\odot$ .
- 4. Tap  $\bigotimes$  to exit the mode.

### 2.6.2 EC Fans

In this type of fan setting, display shows FAN in upper display and fan speed along with unit in larger display. In this fan speed setting is done in terms of percentage (0 to 100%). Refer the figure shown below.

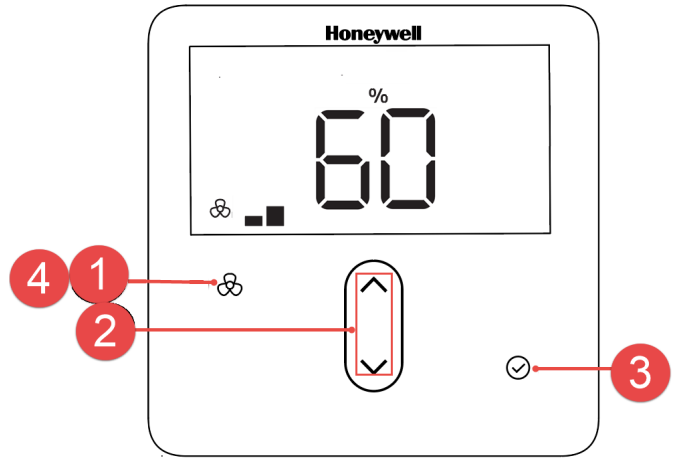

The procedure to do fan speed setting for Speed fan is as follows:

- 1. Tap  $\bigotimes$  to enter in fan speed Setting mode.
- 2. Tap  $\wedge / \vee$  to set, the fan speed in %.
- 3. After selecting fan speed tap  $\odot$ .
- 4. Tap  $^{\odot}$  to switch between auto / min speed / manual.

### 2.7 Selecting Or Overriding Occupancy status

The wall module provides two type of occupancy modes depending upon the device configuration such as:

- Simple Occupied/ unoccupied selection
- Advanced Occupancy selection

### 2.7.1 Simple Occupied/ unoccupied selection

In this mode, occupancy status is determined by the user. The procedure to switch between Occupied/ unoccupied mode is as follows:

 Tap 1 to switch between Occupied/ unoccupied mode. The current active occupied/ unoccupied mode is indicated by occupancy symbol on the display.

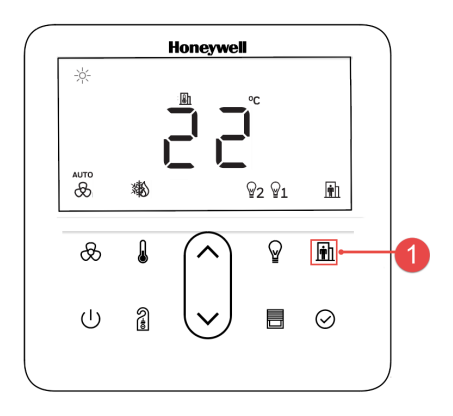

### 2.7.2 Advanced Occupied/ unoccupied selection

In this mode, occupancy status is set by the master controller by considering various factors like time schedule, motion sensor, a key-card system etc.

The various possible occupancy status are indicated on the screen as shown in the below table.

| Occupancy Status | Description                                                                                                    |  |
|------------------|----------------------------------------------------------------------------------------------------|--|
| Occupied         | Room is occupied and would typically operate in comfort mode.<br>The display will show occupancy symbol at the right bottom corner.                                         |  |
| Unoccupied       | Room is unoccupied would typically operate in a building protection mode.<br>The display shows unoccupied symbol with text" AWAY".                                          |  |
| Standby          | Room is not occupied yet, it is kept in ready to occupy condition.<br>The display shows unoccupied symbol with scrolling text "STAND BY".                                   |  |
| Bypass           | The user has overridden the automatic mode and switched the system to comfort mode temporarily.<br>The display shows occupied symbol with scrolling text "Comfort for mins" |  |

| Occupancy Status | Description                                                                                                    |  |
|------------------|----------------------------------------------------------------------------------------------------|--|
| Holiday          | The user has overridden the automatic mode and switched the system to building protection mode temporarily.<br>The display shows unoccupied symbol with scrolling text "Holiday for days" |  |

### 2.7.2.1 Overriding the occupancy mode

The user can override the automatically determined mode, if configuration allows. when an user override is active, the occupancy symbol is blinking.

1. Tap in to change the occupancy mode. The display will show blinking text "AUTO".

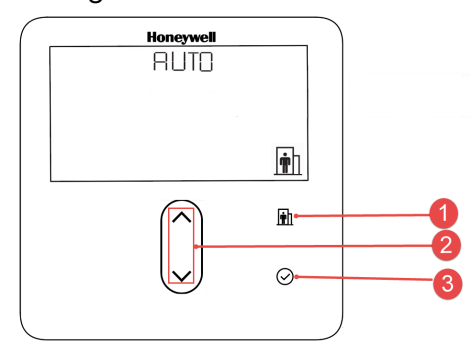

- 2. Tap  $\wedge/\checkmark$  to select the desired override occupancy mode.
- 3. Set the Bypass time in minutes if Bypass occupancy mode is selected or set the Holiday period in number of days if Holiday Mode is selected.
- 4. Tap  $\mathbf{n}$  to exit without saving press.
- 5. Tap  $\odot$  to activate and Save the selected override occupancy mode.

#### **Note:** The availability of options and mode depend on the device configuration.

# 2.8 Selecting / Overriding HVAC mode

The HVAC modes can be changed from wall module depending on the configuration. Below methods are used to change the HVAC mode such as:

- Simple operation : Wall module user determines the HVAC mode
- Advanced operation: HVAC mode is determined in the controller. The user can temporarily override the automatically determined mode.

The procedure to change the HVAC mode is as follows:

 Tap 4, to change the HVAC mode. The display shows the text and symbol indication of the currently selected mode.

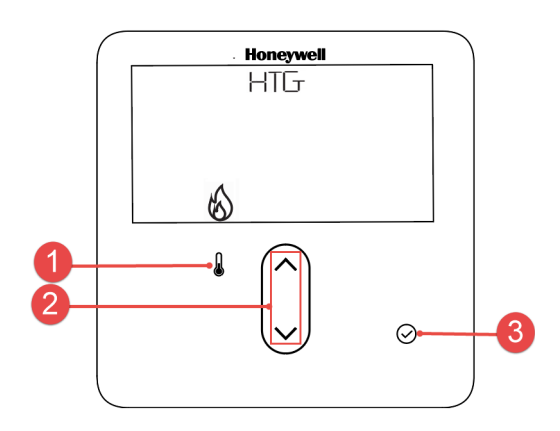

2. Tap  $\wedge/\checkmark$  to select the HVAC mode.

**Note:** Tap to exit this mode without saving the changes.

3. Tap  $\odot$  to activate the selected HVAC mode.

# 2.9 Selecting ECO operation

In some installations, user can select ECO operation. Long-pressing the down button will toggle the ECO symbol  $\not(z)$ . In ECO operation, the system consumes less energy.

### 2.10 Controlling Lights

TR80 allows control of up to 4 lighting groups. The procedure to select group is as follows:

- Tap Y, to enter lighting mode. The display shows the selected light group, light level and/or scene selected for that group.
- 2. Tap  $\widehat{\mathbb{P}}$ , to select another light group.
- 3. Tap ⊘, to exit.

After group selection, one of the following four methods will be available for controlling lights depending on installation.

### 2.10.1 Basic on/off control

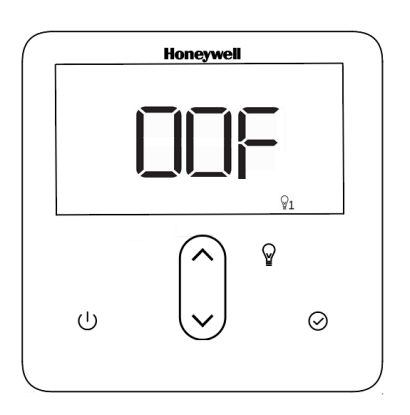

- The display shows the current light level as text (On / OFF).
- Use {  $\wedge/\vee$ } keys or the { $\cup$ } key to turn the lights on/off.

### 2.10.2 Basic dimming control

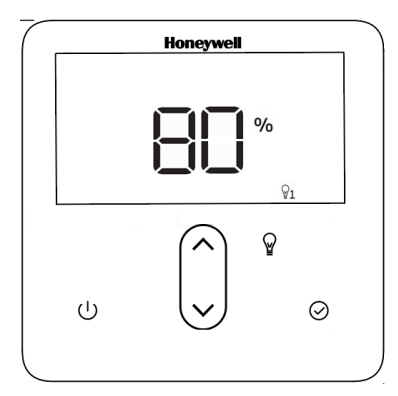

- The display shows current (or last selected) light level as percentage.
- Use  $\wedge/{\checkmark}$  to dim the lights up or down
- When dimming down, the adjustment may stop at a preset minimum level. Keep the down key pressed, or release and re-tap it, to turn the light group completely off.
- Tap  $\bigcirc$  to switch between OFF and last selected level.

### 2.10.3 On/off control with scene selection

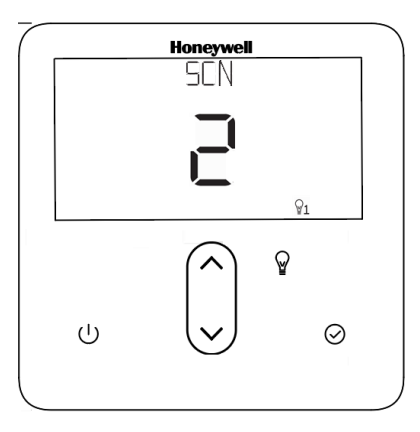

- The display shows last activated scene number
- Use  $\wedge/{\checkmark}$  to switch between and activate preset scenes
- Use the power button to switch between OFF and last activated scene.

### 2.10.4 Dimming control with scene selection

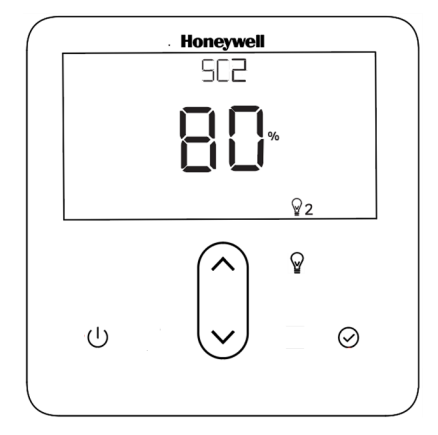

- The display shows current (or last selected) light level as percentage and last selected scene number.
- Short-tap  $\wedge/{\checkmark}$  to switch between and activate preset scenes
- Long-press  $\wedge/{\checkmark}$  to dim the lights up or down
- Use the  $\bigcirc$  to switch between OFF and last selected level or scene.
# 2.11 Controlling Blinds

User can set slat angle, set blind position, toggle between the blinds and switch between 0% and last set value. The procedure to set the blind control is as follows:

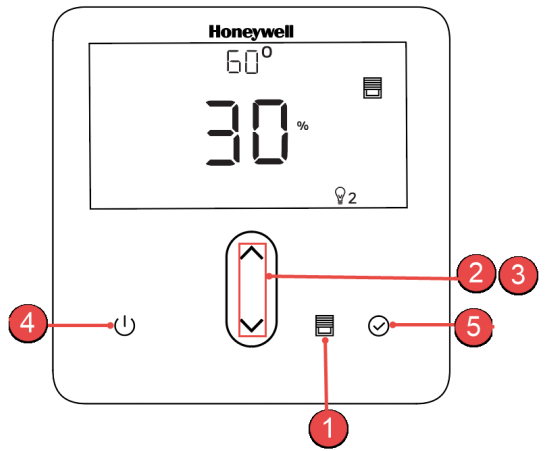

- 2. Tap  $\wedge/\vee$ , to change slat angle.
- 3. Long press  $\wedge/\vee$ , to change blind position.
- 4. Tap  $\bigcirc$  to switch the blinds between fully closed & current position.
- 5. Tap  $\odot$ , to exit this mode.

# 2.12 DO-NOT-DISTURB / MAKE-UP-ROOM

A hotel guest can activate Do-not-Disturb or Make-up-Room functions by tapping the DnD/MuR Key.

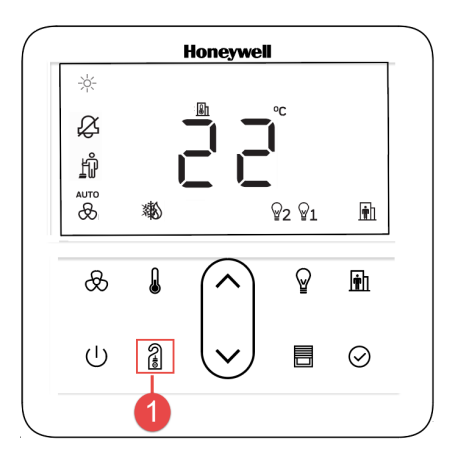

# 2.13 Cleaning The Front Glass

To prevent accidental key presses, the keypad can be disabled for wiping the front glass surface.

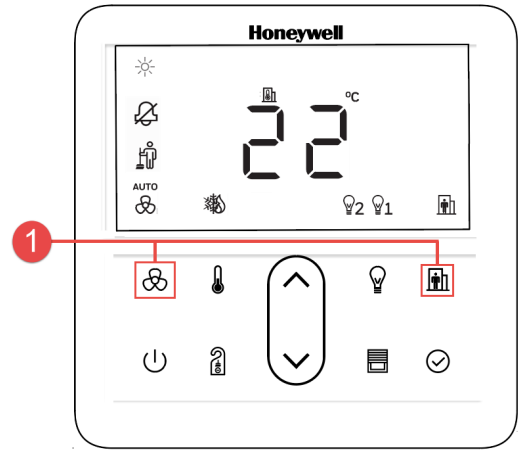

The steps to be followed before cleaning the front glass is as follows:

- 1. Press  $\bigotimes$  and  $\widehat{\mathbb{m}}$  key together for three seconds to enter cleaning mode. LCD shows make-up-room symbol blinking, lock symbol on, and a countdown in seconds. The default countdown is 60 seconds. Cleaning mode exits automatically after countdown.
- 2. Press  $^{\odot}$  and  $\mathbf{m}$  key together for three seconds to exit the cleaning mode.

CHAPTER

# **CONFIGURATION OF TR80**

# **3.1 INTRODUCTION**

This chapter provides descriptions for all Modbus registers and configuration parameters that can be used to adopt the TR80 to specific requirements.

The information is provided in tables, showing:

- Modbus register type (Coil / Input / Holding)
- Modbus register address in two schemes (decimal and absolute)
- Modbus register direction (R = Read Only; R/W = Read/Write)
- Unit and scaling for modbus read/writes where necessary
- Configuration parameter number, if it is a parameter that appears on the device config menu.
- Factory default value.
- Most registers and configuration parameters are self-explanatory, but further explanations are provided for most.

#### 3.1.1 Entering the configuration mode

Only installer or authorized service engineer can access this mode. The procedure to configure parameter is as follows:

- 1. Long press and  $\Lambda$  together to enter in configuration mode. The setting icon is displayed on the screen.
- 2. Enter the Pin. Refer Entering The Pin section for more details.
- **Note:** Default pin is 4663. Change the defult pin on completion of commissioning. Refere User access control and timeouts to change pin
  - 3. Tap ∧/∨ to change selected parameter. Parameter Number keep blinking at the top part of the display and the parameter's value on the bottom part.

- 4. Tap  $\odot$ , to select Parameter value, the parameter value will start blinking. Use  $\wedge/\vee$  key to change parameter value and tap OK to save It.
- 5. Use  $\wedge/\sim$  to go to other parameter.
- 6. Tap  ${\scriptstyle (\!\!\!\!\!)}$  , to exit the Configuration mode.

### 3.1.2 Temporary Commissioning Mode

User can set TR80 in a temporary commissioning mode, by setting time in parameter 17 when this mode is ON.

- The sleep mode will not be activated on timeout. The display will remain on.
- The protected mode will not be activated on timeout. The device will remain unlocked.
- Entering the configuration menu will not require PIN.
- The symbol <sup>(C)</sup> will be flashing.

This mode can be set up to 336 hours (14 days). It can be cancelled at any time by setting the same parameter to 0.

#### 3.1.3 Factory Reset

The factory reset procedure is as follows:

- 1. Turn off and turn ON the unit .
- 2. Wait until the version info is displayed.
- 3. While version is displayed on the screen, press and hold V for 30 seconds. Device will restart and all parameter values will return to default value.

# **3.2 DEVICE**

#### 3.2.1 Save Changes

When configuration parameters are modified through the TR80 keypad, the changes are immediately saved to flash memory. However, when parameters are changed by a master controller via Modbus, they are kept in volatile memory, to save the parameters in non-volatile flash memory use below.

| Register<br>type | Relative<br>Address | Absolute<br>Address | Dir | Name         | Default value |
|------------------|---------------------|---------------------|-----|--------------|---------------|
| Coil             | 0                   | 00001               | W   | Save Changes | 0             |

The master controller needs to write a value of 1 to this register to commit changes to flash memory. The write to flash memory only occurs on a change from 0 to 1.The text 'SAVE' on the screen is displayed temporarily when this function is triggered.

### 3.2.2 Device Information

| Register<br>type | Relative<br>Address | Absolute<br>Address | Dir | Name                            | Config<br>parameter | Туре      | Range          |
|------------------|---------------------|---------------------|-----|---------------------------------|---------------------|-----------|----------------|
| Input            | 1                   | 30002               | R   | Firmware Version<br>major.minor | 0                   | 2 x 8bits | 0-255<br>0-255 |
| Input            | 2                   | 30003               | R   | Firmware Version<br>bug.build   | 1                   | 2 x 8bits | 0-255<br>0-255 |

The Firmware version consists of four parts as detailed below. The four parts are encoded in 2 registers. In each register, the MSB 8 bits encode the first two parts and the LSB 8 bits encode the last two parts.

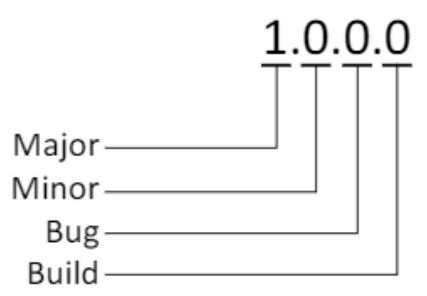

Major: Functional changes, new features, and/or Modbus interface changes

Minor: Minor changes not affecting function or simple user-interface tweaks

Bug: Bug-fixes, no functional change;

Build: Internal build number

#### 3.2.3 Config identification

These registers can be set by a master controller to save a particular ID and date code on the device for future reference and identification. They are not used internally. They can also be read from the configuration menu.

| Register<br>type | Relative<br>Address | Absolute<br>Address | Dir | Name                | Config<br>parameter | Туре      | Range              | Default<br>value         |
|------------------|---------------------|---------------------|-----|---------------------|---------------------|-----------|--------------------|--------------------------|
| Holding          | 2000                | 42001               | R/W | Reserved            | Reserved            | Reserved  | Reserved           | Reserved                 |
| Holding          | 2001                | 42002               | R/W | Config Date<br>Code | 3                   | 2 x 8bits | 21-99<br>1-52      | 0                        |
| Holding          | 2100                | 42101               | R/W | Room<br>number      | 100                 | int       | 0-9999 or<br>32767 | 32767<br>(undefine<br>d) |

# 3.3 COMMUNICATION

## 3.3.1 Port 1 configuration

| Register<br>type | Relative<br>Address | Absolute<br>Address | Dir | Name                       | Config<br>parameter | Туре | Range                                                                                                    | Default<br>value |
|------------------|---------------------|---------------------|-----|----------------------------|---------------------|------|----------------------------------------------------------------------------------------------------|------------------|
| Holding          | 2002                | 42003               | R/W | Modbus slave<br>address    | 4                   | int  | 1-247                                                                                                    | 2                |
| Holding          | 2003                | 42004               | R/W | Port 1 baud rate           | 5                   | enum | 0: 1200 baud<br>1: 2400 baud<br>2: 4800 baud<br>3: 9600 baud<br>4: 14400 baud<br>5: 19200 baud<br>6: 38400 baud | 5                |
| Holding          | 2004                | 42005               | R/W | Port 1 parity              | 6                   | enum | 0: none<br>1: odd<br>2: even                                                                                    | 2                |
| Holding          | 2005                | 42006               | R/W | Port 1 number of stop bits | 7                   | int  | <b>1</b> -2                                                                                                    | 1                |

#### The TR80 wall module is a Modbus slave on its port 1.

## 3.3.2 Port 2 configuration

Port 2 on the TR80 wall module has two functions. It can act as a repeater between a master controller and a downstream DALI64 sensor. Secondly, it can send basic light level and scene commands of the user directly to a DALI64MOD sensor. These two functions do not conflict, they can be used simultaneously.

| Register<br>type | Relative<br>Address | Absolute<br>Address | Dir | Name                       | Config<br>parameter | Type /<br>Unit | Range                   | Default<br>value |
|------------------|---------------------|---------------------|-----|----------------------------|---------------------|----------------|-------------------------|------------------|
| Holding          | 2006                | 42007               | R/W | Port 2 baud rate           | 8                   | enum           | See port 1 <sup>*</sup> | 5                |
| Holding          | 2007                | 42008               | R/W | Port 2 parity              | 9                   | enum           | See port 1 <sup>*</sup> | 2                |
| Holding          | 2008                | 42009               | R/W | Port 2 number of stop bits | 10                  | int            | 1-2                     | 1                |
| Holding          | 2009                | 42010               | R/W | Port 2 Response<br>Timeout | 11                  | msec           | 200-3000                | 500              |
| Holding          | 2010                | 42011               | R/W | DALI64 slave<br>address    | 12                  | int            | 0-247<br>(0=disabled)   | 0                |

<sup>\*</sup>Baud rate and parity enumerations are same as Port 1 configuration.

If a DALI64 sensor is connected on port2, the DALI64 device's slave address must be set on configuration parameter 12.

# **3.4 GENERAL MONITORING REGISTERS**

## 3.4.1 Fault Conditions

Device Faults register indicates several fault conditions that may exist on the device.

| Register<br>type | Relative<br>Address | Absolute<br>Address | Dir | Name          | Туре    | Range                                                                                                    | Default<br>value |
|------------------|---------------------|---------------------|-----|---------------|---------|----------------------------------------------------------------------------------------------------|------------------|
| Input            | 3                   | 30004               | R   | Device Faults | bitwise | Bit 0: (reserved)<br>Bit 1: on-board sensor fault<br>Bit 2: external sensor fault<br>Bit 3: Port1 modbus loss of comms<br>Bit 4: Port2 receive timeout<br>Bit 5: Setpoint min/max mismatch<br>Bit 6: Fan Speed min/max mismatch<br>Bit 7: Lights min/max mismatch<br>Bit 8: Blinds min/max mismatch | 0                |

The same information is displayed on the screen with the same error numbers. For example, a display of "EO2" indicates an external sensor fault.

Port 1 comms fault is activated when no comms is received from master for 60 secs. External sensor fault (bit2) is determined with comparison against the below valid ranges:

- NTC sensors: -10...+60 °C
- 0-10V input: 0...11 V
- 2-10V input: 1.5...11 V

### 3.4.2 Override Status and Reset

| Register<br>type | Relative<br>Address | Absolute<br>Address | Dir | Name               | Туре    | Range                                                                                                    | Default<br>value |
|------------------|---------------------|---------------------|-----|--------------------|---------|----------------------------------------------------------------------------------------------------|------------------|
| Input            | 4                   | 30005               | R   | Override<br>status | bitwise | Bit0: Setpoint changed from the<br>default<br>Bit1: Fan speed is overridden (not<br>auto)<br>Bit2: HVAC mode overridden<br>Bit3: {reserved}<br>Bit4: Occupancy overridden<br>Bit5: DnD active<br>Bit6: MuR active                                                                                                    | 0                |
| Holding          | 1000                | 41001               | R/W | Override<br>reset  | bitwise | Bit0: Reset Setpoint<br>Bit1: Reset Fan Speed to AUTO<br>Bit2: Clear HVAC mode override<br>Bit3: Clear Occupancy Override except<br>for holiday<br>Bit4: Clear Occupancy Override<br>include holiday<br>Bit5: Clear DnD<br>Bit6: Clear MuR<br>Bit7: Reset temperature unit to °C<br>Bit15: Restart wall module and clears<br>all user setting (Configuration setting<br>saved to flash memory remain<br>unchanged). | 0                |

An override cancellation occurs when a bit is set (on a change from 0 to 1). The wall module takes no action when a bit is cleared.

### 3.4.3 What has changed

This register changes when the user makes any adjustment on the wall module. It can be utilized by a master controller to reduce comms. It will be sufficient for the controller to read only this register until a non-zero value is received. Then, and only then, the controller would need to read the new user setting from the relevant register.

| Register<br>type | Relative<br>Address | Absolute<br>Address | Dir | Name             | Туре    | Range                                                                                                    | Default<br>value |
|------------------|---------------------|---------------------|-----|------------------|---------|----------------------------------------------------------------------------------------------------|------------------|
| Input            | 9                   | 30010               | R   | What has changed | bitwise | Bit0: Setpoint<br>Bit1: Fan speed<br>Bit2: HVAC mode<br>Bit3: {reserved}<br>Bit4: Occupancy<br>Bit5: DnD/Mur<br>Bit6: {reserved}<br>Bit7: Temperature unit<br>Bit8: Light group 1<br>Bit9: Light group 2<br>Bit10: Light group 3<br>Bit11: Light group 4<br>Bit12: Blind 1<br>Bit13: Blind 2 | 0                |

It is important to note that this register automatically returns to the default value of 0 as soon as it is read by the master controller. There is no need for the master to reset it.

### 3.4.4 Active Display Mode

This register allows monitoring of the current user mode.

| Register<br>type | Relative<br>Address | Absolute<br>Address | Dir | Name                   | Туре | Range                                                                                                    |
|------------------|---------------------|---------------------|-----|------------------------|------|----------------------------------------------------------------------------------------------------|
| Input            | 100                 | 30101               | R   | Active display<br>mode | enum | O: Dark mode<br>1: Sleep mode<br>2: Ready mode<br>3: Protected mode<br>4: Setting mode (temp, light etc)<br>5: Config mode<br>6: Cleaning mode<br>7: Pin entry |

# 3.5 SENSORS & EXTERNAL INPUT

# 3.5.1 Configuration

| Register<br>type | Relative<br>Address | Absolute<br>Address | Dir | Name                                     | Config<br>parameter | Unit | Range                                                                                                    | Scale | Default<br>value |
|------------------|---------------------|---------------------|-----|------------------------------------------|---------------------|------|----------------------------------------------------------------------------------------------------|-------|------------------|
| Holding          | 2011                | 42012               | R/W | External<br>sensor<br>type               | 13                  | enum | 0: NONE<br>1: NO contact<br>2: NC contact<br>3: 0-10 Vdc<br>4: 2-10 Vdc<br>5: Raw Ohms<br>6: NTC10K<br>7: NTC20K |       | 0                |
| Holding          | 2012                | 42013               | R/W | On-board<br>sensor<br>temp<br>offset     | 14                  | К    | -10.0 +10.0 K                                                                                                    | 0.1   | 0                |
| Holding          | 2013                | 42014               | R/W | On-board<br>sensor<br>humidity<br>offset | 15                  | %Rh  | -10 +10 %Rh                                                                                                    | 1     | 0                |

### 3.5.2 Monitoring

| Register<br>type | Relative<br>Address | Absolute<br>Address | Dir | Name                                   | Unit      | Scale     | Default<br>value |
|------------------|---------------------|---------------------|-----|----------------------------------------|-----------|-----------|------------------|
| Input            | 5                   | 30006               | R   | External input measured value          | See below | See below | 0                |
| Input            | 6                   | 30007               | R   | Onboard temp sensor measured value     | °C        | 0.1       | 0                |
| Input            | 7                   | 30008               | R   | Onboard humidity sensor measured value | %Rh       | 1         | 0                |

Unit and scale of the external sensor input depend on configured signal type:

| Configuration              | Unit             | Scale |
|----------------------------|------------------|-------|
| Raw ohms                   | Ohms             | 1     |
| NTC                        | °C               | 0.1   |
| Voltage (0-10V or 2-10Vdc) | Percent          | 0.1   |
| NO contact                 | 0=open, 1=closed |       |
| NC contact                 | 0=closed, 1=open |       |

Temperature values on Modbus are always in degrees Celsius, even if the user has selected Fahrenheit for display.

# 3.6 DO-NOT-DISTURB & MAKE-UP-ROOM

Do-not-Disturb and/ Make-Up-Room functions can be enabled individually. The button on the TR80 will be enabled only if at least one of these functions are enabled.

| Register<br>type | Relative<br>Address | Absolute<br>Address | Dir | Name           | Config<br>parameter | Туре | Range                                                              | Default<br>value |
|------------------|---------------------|---------------------|-----|----------------|---------------------|------|--------------------------------------------------------------------|------------------|
| Input            | 3                   | 30009               | R   | DnD/MuR status | -                   | enum | 0: none<br>1: DnD<br>2: MuR                                        | 0                |
| Holding          | 2014                | 42015               | R/W | DnD/MuR enable | 16                  | enum | 0: disabled<br>1: DnD enable<br>2: MuR enable<br>3: Dnd/Mur enable | 1                |

# **3.7 CLEANING MODE**

It is possible to monitor if the device is currently switched to cleaning mode (Refer Cleaning The Front Glass). This could be utilized, for example in hotel applications, to monitor if house-keeping has already done the cleaning for a guest room.

| Register<br>type | Relative<br>Address | Absolute<br>Address | Dir | Name                  | Config<br>parameter | Туре | Range           | Default<br>value |
|------------------|---------------------|---------------------|-----|-----------------------|---------------------|------|-----------------|------------------|
| Input            | 101                 | 30102               | R   | Cleaning mode status  | -                   | enum | 0: no<br>1: yes | 0                |
| Holding          | 2109                | 42110               | R/W | Cleaning mode timeout | 107                 | secs | 10-7200<br>secs | 60 s             |

# **3.8 USER INTERFACE**

## 3.8.1 Backlight Brightness

| Register<br>type | Relative<br>Address | Absolute<br>Address | Dir | Name                 | Config<br>parameter | Туре | Range  | Default<br>value |
|------------------|---------------------|---------------------|-----|----------------------|---------------------|------|--------|------------------|
| Holding          | 2103                | 42104               | R/W | Backlight brightness | 101                 | int  | 0-100% | 100%             |

# 3.8.2 LED Ring

These registers can be used to determine or override the default color and behavior of the LED ring.

| Register<br>type | Relative<br>Address | Absolute<br>Address | Dir | Name                             | Config<br>parameter | Туре       | Range                                                                                                    | Default<br>value |
|------------------|---------------------|---------------------|-----|----------------------------------|---------------------|------------|----------------------------------------------------------------------------------------------------|------------------|
| Holding          | 2104                | 42105               | R/W | Ring brightness                  | 102                 | int        | 0-100%                                                                                                    | 100%             |
| Holding          | 2105                | 42106               | R/W | Ring brightness<br>in sleep mode | 103                 | int        | 0-100%                                                                                                    | 75%              |
| Holding          | 1100                | 41101               | R/W | Ring colour                      | -                   | RGB56<br>5 | 0-65535                                                                                                    | O (Auto)         |
| Holding          | 1101                | 41102               | R/W | Ring style                       | -                   | enum       | O: auto<br>1: off<br>2: steady<br>3: slow breath<br>4: medium<br>breath<br>5: fast breath<br>6: blink<br>7: fast blink | 1                |

Ring brightness in normal operation and ring brightness in SLEEP mode can be individually set. The ring colour and style normally change automatically based on hvac mode (heating = orange, cooling = blue...) received from controller (Refer HVAC mode selection). The master controller can override the automatically determined colour by writing a value to the 'Ring Colour' register. The format is RGB565 (5 bits red, 6 bits green, 5 bits blue from most significant to least). A value of 0 (corresponding to black) represents AUTO mode, meaning the LED ring changes colour according to currently active hvac mode.

The controller can also override the ring style by writing to holding register 1101.

## 3.8.3 Temperature display configuration

| Register<br>type | Relative<br>Address | Absolute<br>Address | Dir | Name                                            | Config<br>parameter | Туре | Range                                                                                      | Default<br>value |
|------------------|---------------------|---------------------|-----|-------------------------------------------------|---------------------|------|--------------------------------------------------------------------------------------------|------------------|
| Holding          | 2106                | 42107               | R/W | Room<br>temperature<br>display<br>resolution    | 104                 | Enum | 0: don't display<br>1: 1 deg resolution<br>2: 0.5 deg resolution<br>3: 0.1 deg resolution  | 1                |
| Holding          | 2107                | 42108               | R/W | Outdoor<br>temperature<br>display<br>resolution | 105                 | enum | 0: 1 deg resolution<br>1: 0.5 deg resolution<br>2: 0.1 deg resolution                      | 2                |
| Holding          | 2108                | 42109               | R/W | Temperature<br>unit & user<br>change option     | 106                 | enum | O: °C (user can<br>change)<br>1: °F (user can<br>change)<br>2: °C (fixed)<br>3: °F (fixed) | 0                |

It is possible to disable temperature unit change on the wall module and have it fixed in Celsius or Fahrenheit.

## 3.8.4 LCD Symbols

Most symbols on the LCD are activated with internal logic depending on current status (occupancy etc). Other symbols can be only activated via Modbus by a master controller, as explained below.

| Register<br>type | Relative<br>Address | Absolute<br>Address | Dir | Name               | Туре | Range                                                                                          | Default<br>value |
|------------------|---------------------|---------------------|-----|--------------------|------|------------------------------------------------------------------------------------------------|------------------|
| Holding          | 1102                | 41103               | R/W | Window open symbol | Enum | 0: off<br>1: on<br>2: blink                                                                    | 0                |
| Holding          | 1103                | 41104               | R/W | ECO symbol         | Enum | 0: off<br>1: on<br>2: blink                                                                    | 0                |
| Holding          | 1104                | 41105               | R/W | Alarm symbol       | Enum | 0: off<br>1: on<br>2: blink<br>3: auto                                                         | 3                |
| Holding          | 1105                | 41106               | R/W | Day/night symbol   | Enum | 0: off<br>1: sun symbol on<br>2: moon symbol on<br>3: sun symbol blink<br>4: moon symbol blink | 0                |

The alarm symbol is normally activated by internal fault conditions (see Fault Conditions). The master controller can override this as above.

#### 3.8.5 Text override

If a non-zero value is written to this register, the upper screen area will display the selected scrolling text. This overrides any other text that might otherwise be displayed.

| Register<br>type | Relative<br>Address | Absolute<br>Address | Dir | Name          | Туре | Range                                                                                                    | Default<br>value |
|------------------|---------------------|---------------------|-----|---------------|------|----------------------------------------------------------------------------------------------------|------------------|
| Holding          | 1106                | 41107               | R/W | Text override | enum | 0: none<br>1: "Fan Off"<br>2: "Clg/Htg Off"<br>3: "Window Open"<br>4: "Condensation"<br>5: "Fire"<br>6: "Service required" | 0                |

## 3.8.6 Power button functions

#### For the device's READY mode, the power button can be assigned different functions.

| Register<br>type | Relative<br>Address | Absolute<br>Address | Dir | Name                                    | Config<br>parameter | Туре | Range                                                                                                    | Default<br>value |
|------------------|---------------------|---------------------|-----|-----------------------------------------|---------------------|------|----------------------------------------------------------------------------------------------------|------------------|
| Holding          | 2110                | 42111               | R/W | Power Button<br>Short Press<br>Function | 108                 | enum | 0: No function<br>1: Dark Mode<br>2: Sleep Mode<br>3:SwitchLightsOnOff<br>Toggle<br>4: SwitchLights On<br>5: SwitchLights Off | 2                |
| Holding          | 2111                | 42112               | R/W | Power Button<br>long Press<br>Function  | 109                 | enum | Same as above                                                                                                    | 0                |
| Holding          | 115                 | 2118                | R/W | Departure<br>delay                      | 42119               | secs | 0-300 seconds                                                                                                    | 10 s             |
| Input            | 102                 | 30103               | R   | Power Button<br>user<br>command         | -                   | enum | O: default<br>1: Lights On<br>activated<br>2: Lights Off<br>activated                                                         |                  |

The power button function is described in the below table.

| Value | Function                    | Description                                                                            |
|-------|-----------------------------|----------------------------------------------------------------------------------------|
| 0     | No Function                 | The power button will not be enabled                                                   |
| 1     | Dark Mode                   | The power button activates dark mode.                                                  |
| 2     | Sleep Mode                  | The power button switches the device to SLEEP mode.                                    |
| 3     | Switch Lights On Off Toggle | With each tap, the power button toggleson/off commands to all defined lighting groups. |
| 4     | Switch Lights On            | On every tap, the power button sends on command to all defined lighting groups.        |
| 5     | Switch Lights Off           | On every tap, the power button sends off command to all defined lighting groups.       |

TR80 is primarily a display, not a control device. Therefore, further settings and some configuration on the master controller or DALI side are required for these functions to work.

#### Relevant TR80 settings:

- Departure delay: This is a parameter on the TR80 with a default of 10 seconds. When the power-button press is to activate 'Lights Off' command, the display will count down from this value before executing the command. This is to ensure the room tenant is not left in the dark when exiting.
- Scene settings for lights on & off: If a DALI64 sensor is on port 2, the TR80 can turn the lights on/off directly without involving the master controller. It will do that by sending 'recall scene' commands to the DALI64 sensor. Therefore, it is necessary to set which scenes numbers are configured on the DALI side to turn the lights fully off or fully on. These settings are detailed in section 3.11.6.
- If a scene number is not set for Lights On or Lights Off functions, TR80 will send absolute light level commands (100% / 0%) instead.

Required master controller logic:

- The master controller can become aware of the user action Lights On / Lights Off by reading the input register 102. It is important to note that this automatically returns to 0 when the master reads it. There is no need for the master controller to reset it.
- After receiving Lights On / Lights Off command, the master controller may execute additional functions (e.g. changing occupancy mode, cancelling overrides, turning lights on/off, adjusting shutters...)
- If Lights On/Lights Off toggle operation is configured, TR80 will check the 'Group Light State' register (see LIGHTING CONTROL) or light level feedback registers (section Light Group 1 configuration)to determine which command to execute on first press. If any light is on in any group, lights will be turned off. Otherwise, they will be turned on.

| Register<br>type | Relative<br>Address | Absolute<br>Address | Dir | Name                          | Config<br>parameter | Туре | Range                                             | Default<br>value    |
|------------------|---------------------|---------------------|-----|-------------------------------|---------------------|------|---------------------------------------------------|---------------------|
| Holding          | 2112                | 42113               | R/W | User access<br>protection     | 110                 | enum | 0: free<br>1: simple<br>2: secure<br>3: no access | 0                   |
| Holding          | 2113                | 42114               | R/W | User access Pin               | 111                 | int  | 00009999                                          | 0000                |
| Holding          | 2114                | 42115               | R/W | Config menu Pin               | 112                 | int  | 00009999                                          | 4663                |
| Holding          | 2115                | 42116               | R/W | Timeout to sleep<br>mode/lock | 113                 | secs | 0-300 secs                                        | 15 s                |
| Holding          | 2117                | 42118               | R/W | Timeout to dark<br>mode       | 114                 | secs | 0-300 secs<br>(or 32767)                          | 32767<br>(disabled) |

#### **3.8.7** User access control and timeouts

#### **User Access Protection :**

To prevent unauthorized or accidental changes to the sytem, the device has a "locked" status. Typical use-case is public areas where any passerby should not be able to change setpoint or control lights. Different installations may require different scenarios for locking or unlocking the device. The 'user access protection' parameter determines lock operation. The options are:

- 1. Free: the user can freely access controls. Device never locks automatically on timeout. If it is intentionally locked by the set key combination (e.g., for cleaning), it will unlock automatically after some time. This is the default and most common setting.
- 2. Simple: Device will lock automatically on timeout. User needs to use a key combination (long press up-down keys together) to unlock and access controls.
- 3. Secure: Device will lock automatically on timeout. User needs to enter a 4-digit pass-key to unlock and access controls ('user access pin', holding register 2113, config parameter 111).
- 4. No access: device will always be in locked status. No user access to settings in anyway.

#### Timeout to lock status :

If no buttons are touched for this period, the device will enter sleep mode, turning off the display and buttons. Set to zero to have the display remain continuously on.

#### Timeout to dark mode :

If device is in sleep mode and no buttons are touched for this period, the device will enter dark mode turning off the display, all buttons and LED ring. If set to 0, it will immediately enter dark mode on sleep mode timeout (see above). Set to 32767 to disable.

# **3.9 HVAC**

#### 3.9.1 Temperature setting

The TR80 can operate in absolute or relative setpoint mode. In relative setpoint mode, the user does not see the absolute setpoint, but has the option to shift it up or down, typically by +/-5 degrees.

| Register<br>type | Relative<br>Address | Absolute<br>Address | Dir | Name                        | Config<br>parameter | Туре          | Range                      | Scale | Default<br>value |
|------------------|---------------------|---------------------|-----|-----------------------------|---------------------|---------------|----------------------------|-------|------------------|
| Holding          | 2200                | 42201               | R/W | Setpoint<br>style           | 200                 | enum          | 0: absolute<br>1: relative | -     | 0                |
| Holding          | 2201                | 42202               | R/W | Setpoint<br>minimum         | 201                 | signed<br>int | -10+40 °C                  | 0.1   | 10 °C            |
| Holding          | 2202                | 42203               | R/W | Setpoint<br>maximum         | 202                 | signed<br>int | -10+40 °C                  | 0.1   | 30 °C            |
| Holding          | 2203                | 42204               | R/W | Default<br>Setpoint         | 203                 | int           | -10+40 °C                  | 0.1   | 22 °C            |
| Holding          | 1200                | 41201               | R/W | User<br>setpoint            | -                   | signed<br>int |                            | 0.1   | 22°C             |
| Input            | 202                 | 30203               | R   | User<br>setpoint<br>limited | -                   | signed<br>int |                            | 0.1   |                  |

'User Setpoint' (holding register 1200) changes every time the user makes an adjustment on the wall module. Master controller can write to this register to override the user selected setpoint. Master controller can also reset the setpoint to the default value by using the 'Override Reset' Refer Override Status and Reset section.

The master controller can disable user setpoint adjustment by setting the min and max registers to the same value.

'User setpoint limited' (input register 202) is derived from 'User setpoint' but internally limited between min & max settings. The 'User Setpoint' register value can fall outside of the min/max range, if the master controller reduces the range by writing to the min/max registers, for example when switching to unoccupied or standby modes.

## 3.9.2 Fan Speed Control

| Register<br>type | Relative<br>Address | Absolute<br>Address | Dir | Name                             | Config<br>parameter | Туре    | Range                                                                             | Default<br>value |
|------------------|---------------------|---------------------|-----|----------------------------------|---------------------|---------|-----------------------------------------------------------------------------------|------------------|
| Holding          | 2204                | 42205               | R/W | Fan type                         | 204                 | enum    | 0: no fan<br>1: Single speed fan<br>2: 2-speed fan<br>3: 3-speed fan<br>4: EC fan | 3                |
| Holding          | 2205                | 42206               | R/W | EC Fan speed<br>adjust step size | 205                 | enum    | 0: 1%<br>1: 2%<br>2: 5%<br>3: 10%<br>4: 20%                                       | 3                |
| Holding          | 2206                | 42207               | R/W | Fan speed low-<br>limit          | 206                 | Int     | 0-100 % for EC<br>fans,<br>0-3 for others                                         | 0                |
| Holding          | 2207                | 42208               | R/W | Fan speed high-<br>limit         | 207                 | Int     | 0-100 % for EC<br>fans,<br>0-3 for others                                         | 100              |
| Holding          | 2208                | 42209               | R/W | Fan UI attributes                | 208                 | bitwise | See below                                                                         | 1                |
| Holding          | 1202                | 41203               | R/W | Fan speed<br>feedback            | -                   | int     | EC Fans: 0100%<br>Others: 03<br>Unknown/invalid:<br>32767                         | 32767            |
| Input            | 201                 | 30202               | R   | User fan speed                   | -                   | int     | EC Fans: 0100%<br>Others: 03 (Off-Lo-<br>Med-Hi)<br>Auto= 0x7FFF                  | 32767            |

'User fan speed' (input register 201) changes every time the user makes a fan-speed adjustment on the wall module.

'Fan speed feedback' (holding register 1202) is used for local display when the user fan speed is selected as AUTO.

'Fan UI attributes' (holding register 2208) register description:

- Bit 0: Allow fan override (0: not allowed; fan button disabled / 1: Override allowed)
- Bit 1: Display type for single-stage fan (0: 1 bar, 1: 3 bars)

## 3.9.3 HVAC mode selection

TR80 allows two different Hvac mode selection options: simple or advanced. In simple mode, the occupancy button simply and directly switches between available modes (heat-ing/cooling/fan-only...) similarly to a basic A/C unit.

Applications that have more complicated requirements (for example having two different cooling systems within the same room) can use the advanced mode.

| Register<br>type | Relative<br>Address | Absolute<br>Address | Dir | Name                                                 | Config<br>parameter | Туре | Range                                                                                                    | Default<br>value                    |
|------------------|---------------------|---------------------|-----|------------------------------------------------------|---------------------|------|----------------------------------------------------------------------------------------------------|-------------------------------------|
| Holding          | 2209                | 42210               | R/W | HVAC mode selection type                             | 209                 | enum | 0: disabled<br>1: simple<br>2: advanced                                                                                                    | 0                                   |
| Holding          | 2210                | 42211               | R/W | Available HVAC modes                                 | 210                 | enum | Bit0: "AUTO"<br>Bit1: "HEAT"<br>Bit2: "COOL"<br>Bit3: "FANONLY"<br>Bit4: "OFF"<br>Bit5: "HTG1"<br>Bit6: "HTG2"<br>Bit7: "CLG1"<br>Bit8: "CLG2" | 15<br>(auto,<br>heat,<br>cool, fan) |
| Holding          | 1201                | 41202               | R/W | Ring behavior<br>depending on cooling<br>and heating | -                   | enum | See Below                                                                                                    | 0                                   |
| Input            | 200                 | 30201               | R   | User selected HVAC<br>mode                           | -                   | enum | 0: Auto<br>1: Heating<br>2: Cooling<br>3: Fan-only<br>4: Off<br>5: Heating 1<br>6: Heating 2<br>7: Cooling 1<br>8: Cooling 2                   | 0                                   |

Register 1201 allows a master controller to control the LED ring to indicate the status of cooling and heating in the room. A constant blue means that cooling mode is active, but is not currently switched on. A constant orange means that the heating mode is active, but is not currently switched on. The ring begins to breathe as soon as the room is cooled or heated. A breathing green means the fan is on with no cooling and no heating. Gray means that no cooling and no heating is currently possible; the central cooling and heating system is turned off or the room user has disabled cooling or heating via a HVAC Mode overwrite.

Register 1201 is encoded as follows:

- Bit representation: 000D CCBB 0000 0AAA
  - AAA (bits 2-0): currently active hvac mode
  - BB (bits 9-8): Heating outputs status
  - CC (bits 11-10): Cooling outputs status
  - D (bit 12): fan output status

- Bits 0..2:
  - 000 (0): heat & cool not available (grey ring)
  - 001 (1): Cooling mode (blue ring)
  - 010 (2): Heating mode (orange ring)
  - 011 (3): Heating+cooling (purple ring)
  - 100 (4): Fan-only (green ring)
  - 101 (5): Alarm (red ring)
- Bits 9..8 (only if orange)
  - 00 (0): All heat outputs off (steady ring)
  - 01 (256): Heat 1 Output on (slow breath)
  - 10 (512): Heat 2 Output on (medium breath)
  - 11 (769): All heat outputs on (fast breath)
- Bits 11..10 (only if blue)
  - 00 (0): All cool outputs off (steady ring)
  - 01 (1024): Cool 1 Output on (slow breath)
  - 10 (2048): Cool 2 Output on (medium breath)
  - 11 (3096): All cool outputs on (fast breath)
- Bit 12 (4096): Fan output on (medium breath only if green)

# 3.10 OCCUPANCY

Occupancy mode selection on the TR80 can go beyond simple occupied/unoccupied states. Following occupancy states are possible:

- Off
- Unoccupied (displayed as AWAY on device)
- Standby
- Occupied (dispayed as COMFORT on device)
- Standby
- Holiday

#### 3.10.1 Occupancy source

TR80 allows different options for occupancy selection:

1. Button only: In this simple operation, the wall module is the only source for occupancy. User simply uses the occupancy button to switch between occupied/unoccupied modes manually No other modes are available.

- 2. Modbus only: With this setting, the occupancy button on the wall module is disabled. Master controller determines the occupancy mode.
- 3. Modbus with override from button: In this case, the master controller determines the occupancy mode based on a time schedule, presence detector and/or other inputs. However, the user may be allowed to override the current mode using the occupancy button. This allows user to select further modes such as holiday or bypass.

| Register<br>type | Relative<br>Address | Absolute<br>Address | Dir | Name                | Config<br>parameter | Туре | Range                                                                   | Default<br>value |
|------------------|---------------------|---------------------|-----|---------------------|---------------------|------|-------------------------------------------------------------------------|------------------|
| Holding          | 2500                | 42501               | R/W | Occupancy<br>Source | 500                 | enum | 0: Modbus only<br>1: Button only<br>2: Modbus & override<br>from button | 0                |

#### 3.10.2 Occupancy control

Unless the very simple, button-only selection mode is being used, the master controller should write its calculated occupancy mode to the 'master occupancy mode' register. This is necessary for display, override functionality and to determine which overrides are allowed. It would typically be occupied, unoccupied, standby or off.

The master controller should read the user selected occupancy mode from the 'Effective Occupancy Mode' register. This is the register that reflects the current effective mode and that is used for display on the wall module.

| Register<br>type | Relative<br>Address | Absolute<br>Address | Dir | Name                         | Туре | Range                                                                                                    | Default<br>value |
|------------------|---------------------|---------------------|-----|------------------------------|------|----------------------------------------------------------------------------------------------------|------------------|
| Holding          | 1500                | 41501               | R/W | Master Occupancy<br>Mode     | enum | 0: unknown<br>1: not used<br>2: occupied<br>3: off<br>4: holiday<br>5: unoccupied<br>6: standby<br>7: bypass | 0                |
| Holding          | 1501                | 41502               | R/W | User Occupancy<br>Mode       | enum | 0: auto<br>1: not used<br>2: occupied<br>3: off<br>4: holiday<br>5: unoccupied<br>6: standby<br>7: bypass    | 0                |
| Input            | 500                 | 30501               | R   | Effective<br>Occupancy Mode  | enum | 0: unknown<br>1: not used<br>2: occupied<br>3: off<br>4: holiday<br>5: unoccupied<br>6: standby<br>7: bypass | 0                |
| Input            | 501                 | 30502               | R   | Occupancy<br>Override Status | enum | 0: not overriden<br>1: overriden                                                                             | 0                |

## 3.10.3 Holiday & Bypass overrides

When the user activates Holiday override, the system will remain off (or in building protection mode) until the set time (number of days) expires.

When the user activates Bypass override, the system will remain in comfort mode until the set time (number of minutes) expires.

| Register<br>type | Relative<br>Address | Absolute<br>Address | Dir | Name                                                                      | Config<br>parameter | Unit                                                 | Range             | Default<br>value |
|------------------|---------------------|---------------------|-----|---------------------------------------------------------------------------|---------------------|------------------------------------------------------|-------------------|------------------|
| Holding          | 2501                | 42502               | R/W | Holiday default time                                                      | 501                 | days                                                 | 1-45 or unlimited | 7 days           |
| Holding          | 2502                | 42503               | R/W | Bypass default time502mins10-1440 mins<br>(or 65535 = unlimited)          |                     | 180 mins                                             |                   |                  |
| Holding          | 2503                | 42504               | R/W | Bypass adjust step5030: 10 mins<br>1: 20 mins<br>2: 30 mins<br>3: 60 mins |                     | 0: 10 mins<br>1: 20 mins<br>2: 30 mins<br>3: 60 mins | 2                 |                  |
| Holding          | 1502                | 41503               | R/W | Bypass remaining<br>minutes                                               | -                   | mins                                                 |                   | 0                |
| Holding          | 1503                | 41504               | R/W | Holiday remaining days                                                    | -                   | days                                                 |                   | 0                |
| Holding          | 2509                | 42510               | R/W | Bypass time max 509 mins 30-1440 mins                                     |                     | 30-1440 mins                                         | 180 mins          |                  |

When the user overrides occupancy to holiday or bypass mode and sets the desired time, the relevant remaining time register will be set to the user selected value and displayed on the screen (for example as scrolling text "HOLIDAY FOR 7 DAYS"). The wall module will not automatically count back from the set time. It is the responsibility of the master controller to keep time and update the remaining days/minutes in the relevant register.

#### 3.10.4 Allowed User Overrides

This set of parameters determine what occupancy modes the user is allowed to select. The allowed overrides is dependent on the current occupancy mode (holding register 1500, section Occupancy control)

| Register | Relative | Absolute | Dir | Name                              | Config    | Range                                                                                              | Default |
|----------|----------|----------|-----|-----------------------------------|-----------|----------------------------------------------------------------------------------------------------|---------|
| type     | Address  | Address  |     |                                   | parameter |                                                                                                    | value   |
| Holding  | 2504     | 42505    | R/W | Allowed overrides from OFF        | 504       | Bit0: unused                                                                                       | 0       |
| Holding  | 2505     | 42506    | R/W | Allowed overrides from UNOCC      | 505       | Bit1: unused<br>Bit2: Allow override to<br>OCCUPIED                                                | 144     |
| Holding  | 2506     | 42507    | R/W | Allowed overrides from<br>STANDBY | 506       | Bit3: Allow override to OFF<br>Bit4: Allow override to HOLIDAY                                     | 148     |
| Holding  | 2507     | 41508    | R/W | Allowed overrides from OCC        | 507       | Bit5: Allow override to UNOCC<br>Bit6: Allow override to STANDBY<br>Bit7: Allow override to BYPASS | 176     |

#### Default values allow the following overrides

| Override mode   | Values                         |
|-----------------|--------------------------------|
| From OFF        | none                           |
| From UNOCCUPIED | Holiday and Bypass             |
| From STANDBY    | Occupied, Holiday and Bypass   |
| From OCCUPIED   | Unoccupied, Holiday and Bypass |

## 3.10.5 Auto-reset of occupancy override

The TR80 can be configured to automatically cancel a user occupancy override when the master occupancy mode changes (holding register 1500, refer Occupancy control).

| Register<br>type | Relative<br>Address | Absolute<br>Address | Dir | Name                 | Config<br>parameter | Unit | Range     | Default<br>value |
|------------------|---------------------|---------------------|-----|----------------------|---------------------|------|-----------|------------------|
| Holding          | 2508                | 42509               | R/W | Occupancy Auto Reset | 508                 | enum | see below | 55               |

Bit definitions:

BitO: When master mode changes to UNOCC, cancel UNOCC override

Bit1: When master mode changes to UNOCC, cancel STBY override

Bit2: When master mode changes to UNOCC, cancel OCC override

Bit3: reserved

Bit4 When master mode changes to OCC, cancel BYPASS override

Bit5: When master mode changes to OCC, cancel OCC override

By default, all bits are set

# **3.11 LIGHTING CONTROL**

General lighting configuration parameters are as follows:

| Register<br>type | Relative<br>Address | Absolute<br>Address | Dir | Name                          | Config<br>Parameter | Unit    | Range                                                                                    | Default<br>Value |
|------------------|---------------------|---------------------|-----|-------------------------------|---------------------|---------|------------------------------------------------------------------------------------------|------------------|
| Holding          | 2300                | 42301               | R/W | Light Group Count             | 300                 | int     | 04                                                                                       | 2                |
| Holding          | 2301                | 42302               | R/W | Light adjustment step<br>size | 301                 | enum    | 0: 1%<br>1: 2%<br>2: 5%<br>3: 10%<br>4: 20%                                              | 3                |
| Holding          | 1308*               | 41309               | R/W | Group light state             | -                   | bitwise | Bit0: Group 1 is ON<br>Bit1: Group 2 is ON<br>Bit2: Group 3 is ON<br>Bit3: Group 4 is ON |                  |

\*In case direct DALI64 control on TR80 Modbus Port 2 this register is updated automati cally In all other cases the Controller must write On – OFF status of group in this registers to turn on the group on indication.

'Group Light State' bitmap register is used to represent which groups have at least on lamp that is not totally off. This info typically comes from the DALI64MOD sensor.

If the DALI64 sensor is connected to port 2, the TR80 wall module will read the 'Group Light State' directly, without any dependency on a master controller. If DALI64 sensor is connected on port 1 (or a different lighting control system is employed) the master controller will need to provide this information to the wall module.

The 'Group Light State' information (in combination with 'Group Level Feedback') register is used for two purposes:

- 1. Light groups that are ON are indicated on the LCD with bulb symbols.
- 2. Where the power button functions to turn the lights on/off, the behaviour for the first tap of the button is determined by the group light states and group level feedback.

# 3.11.1 Light Group 1 configuration

| Register<br>type | Relative<br>Address | Absolute<br>Address | Dir | Name                              | Config<br>Parameter | Unit | Range                                         | Default<br>value |
|------------------|---------------------|---------------------|-----|-----------------------------------|---------------------|------|-----------------------------------------------|------------------|
| Holding          | 2302                | 42303               | R/W | Light Group 1<br>allow dimming    | 302                 | enum | 0: only on/off<br>control<br>1: allow dimming | 1                |
| Holding          | 2303                | 42304               | R/W | Light Group 1 min<br>level        | 303                 | %    | 0100%                                         | 1%               |
| Holding          | 2304                | 42305               | R/W | Light Group 1<br>max level        | 304                 | %    | 0100%                                         | 100%             |
| Holding          | 2305                | 42306               | R/W | Light Group 1<br>number of scenes | 305                 | int  | -1-15                                         | 4                |

Set "number of scenes" to 0, to disable scene selection/activation for this group.

### 3.11.2 Light Group 1 control

| Register<br>type | Relative<br>Address | Absolute<br>Address | Dir Name |                                 | Unit | Range  | Default<br>value   |
|------------------|---------------------|---------------------|----------|---------------------------------|------|--------|--------------------|
| Holding          | 1300                | 41301               | R/W      | Light Group level feedback      | %    | 0-100% | 32768<br>(invalid) |
| Holding          | 1301                | 41302               | R/W      | Light Group last scene feedback | int  | 0-15   | 0                  |
| Input            | 300                 | 30301               | R/W      | Light Group 1 new level         | %    | 0-100% | 32767              |
| Input            | 301                 | 30302               | R/W      | Light Group 1 new scene         | int  | 0-15   | 32767              |

'Level Feedback' and 'Last Scene Feedback' information typically comes from the DALI64 sensor. When the user enters the setting mode for any light group these are the values that will be displayed initially, and the user will start setting (incrementing / decrementing) from these values.

The scene settings 0-15 correspond to user scene selections 1-16.

If the DALI64 sensor is connected to port 2, the TR80 wall module will read the 'Level Feedback' and 'Last Scene Feedback' directly, without any dependency on a master controller. If DALI64 sensor is connected on port 1 (or a different lighting control system is employed) the master controller will need to provide this information to the wall module.

The 'New Level' and 'New Scene' registers are used to convey user commands to the master controller. These will normally be at an invalid value of 32767. If the user selects a new light level or a new scene on the wall module, the relevant register will contain the newly selected value. But as soon as it is read over Modbus, it will automatically revert to the invalid value of 32767. This scheme ensures all user commands are registered as a change-of-value and can be acted upon by the master controller.

If a DALI64 sensor is connected to port 2, the TR80 will directly send light level or scene recall commands to the DALI64. There is no need for the master to route values in that case.

# 3.11.3 Light Group 2 configuration & control

The configuration parameter for group 2 are explained in below table. Refer lighting group1 for explanation.

| Register<br>type | Relative<br>Address | Absolute<br>Address | Dir | Name                           | Config<br>Parameter | Unit | Range                                         | Default<br>value |
|------------------|---------------------|---------------------|-----|--------------------------------|---------------------|------|-----------------------------------------------|------------------|
| Holding          | 2306                | 42307               | R/W | Light Group 2<br>allow dimming | 306                 | enum | 0: only on/off<br>control<br>1: allow dimming | 1                |
| Holding          | 2307                | 42308               | R/W | Light Group 2<br>min level     | 307                 | %    | 0100%                                         | 1%               |
| Holding          | 2308                | 42309               | R/W | Light Group 2<br>max level     | 308                 | %    | 0100%                                         | 100%             |
| Holding          | 2309                | 42310               | R/W | Light Group 2<br>max Scene No  | 309                 | int  | 0-16                                          | 4                |

The group 2 control parameters are explained in below table. Refer lighting group1 for explanation.

| Register<br>type | Relative<br>Address | Absolute<br>Address | Dir | Dir Name                        |     | Range  | Default<br>value   |
|------------------|---------------------|---------------------|-----|---------------------------------|-----|--------|--------------------|
| Holding          | 1302                | 41303               | R/W | Light Group level feedback      | %   | 0-100% | 32768<br>(invalid) |
| Holding          | 1303                | 41304               | R/W | Light Group last scene feedback | int | 0-15   | 0                  |
| Input            | 302                 | 30303               | R/W | Light Group 2 new level         | %   | 0-100% | 32767              |
| Input            | 303                 | 30304               | R/W | Light Group 2 new scene         | int | 0-15   | 32767              |

## 3.11.4 Light Group 3 configuration & control

The group 3 configuration parameters are explained in below table. Refer lighting group1 for explanation.

| Register<br>type | Relative<br>Address | Absolute<br>Address | Dir | Name                        | Config<br>Parameter | Unit     | Range                                         | Default<br>value |
|------------------|---------------------|---------------------|-----|-----------------------------|---------------------|----------|-----------------------------------------------|------------------|
| Holding          | 2310                | 42311               | R/W | Light Group 3 allow dimming | 310                 | enu<br>m | 0: only on/off<br>control<br>1: allow dimming | 1                |
| Holding          | 2311                | 42312               | R/W | Light Group 3 min level     | 311                 | %        | 0100%                                         | 1%               |
| Holding          | 2312                | 42313               | R/W | Light Group 3 max level     | 312                 | %        | 0100%                                         | 100%             |
| Holding          | 2313                | 42314               | R/W | Light Group 3 max Scene No  | 313                 | int      | 0-16                                          | 4                |

The group 3 control parameters are explained in below table. Refer lighting group1 for explanation.

| Register<br>type | Relative<br>Address | Absolute<br>Address | Dir | Name                            | Unit | Range  | Default<br>value   |
|------------------|---------------------|---------------------|-----|---------------------------------|------|--------|--------------------|
| Holding          | 1304                | 41305               | R/W | Light Group level feedback      | %    | 0-100% | 32768<br>(invalid) |
| Holding          | 1305                | 41306               | R/W | Light Group last scene feedback | int  | 0-15   | 0                  |
| Input            | 304                 | 30305               | R/W | Light Group 3 new level         | %    | 0-100% | 32767              |
| Input            | 305                 | 30306               | R/W | Light Group 3 new scene         | int  | 0-15   | 32767              |

# 3.11.5 Light Group 4 configuration & control

The group 3 configuration parameters are explained in below table. Refer lighting group1 for explanation.

| Register<br>type | Relative<br>Address | Absolute<br>Address | Dir | Name                           | Config<br>Parameter | Unit | Range                                         | Default<br>value |
|------------------|---------------------|---------------------|-----|--------------------------------|---------------------|------|-----------------------------------------------|------------------|
| Holding          | 2314                | 42315               | R/W | Light Group 4<br>allow dimming | 314                 | enum | 0: only on/off<br>control<br>1: allow dimming | 1                |
| Holding          | 2315                | 42316               | R/W | Light Group 4<br>min level     | 315                 | %    | 0100%                                         | 1%               |
| Holding          | 2316                | 42317               | R/W | Light Group 4<br>max level     | 316                 | %    | 0100%                                         | 100%             |
| Holding          | 2317                | 42318               | R/W | Light Group 4<br>max Scene No  | 317                 | int  | 0-16                                          | 4                |

The group 3 control parameters are explained in below table. Refer lighting group1 for explanation.

| Register<br>type | Relative<br>Address | Absolute<br>Address | Dir | Name                            | Unit | Range  | Default<br>value   |
|------------------|---------------------|---------------------|-----|---------------------------------|------|--------|--------------------|
| Holding          | 1306                | 41307               | R/W | Light Group level feedback      | %    | 0-100% | 32768<br>(invalid) |
| Holding          | 1307                | 41308               | R/W | Light Group last scene feedback | int  | 0-15   | 0                  |
| Input            | 306                 | 30307               | R/W | Light Group 4 new level         | %    | 0-100% | 32767              |
| Input            | 307                 | 30308               | R/W | Light Group 4 new scene         | int  | 0-15   | 32767              |

### 3.11.6 Scene definitions for Power Button

Wherever the power button function is to turn lights on/off (see register 2110/2111, config parameter 108/109), the wall module will need to know what scenes to recall for that purpose. Set to zero if no such scene is configured on the DALI side. If set to zero, TR80 will send absolute light level commands (0% / 100%) to turn lights off / on.

| Register<br>type | Relative<br>Address | Absolute<br>Address | Dir | Name                 | Config<br>parameter | Unit | Range   | Default<br>value |
|------------------|---------------------|---------------------|-----|----------------------|---------------------|------|---------|------------------|
| Holding          | 2318                | 42319               | R/W | Scene For Lights ON  | 318                 | Int  | -1 - 16 | -1               |
| Holding          | 2319                | 42320               | R/W | Scene For Lights OFF | 319                 | Int  | -1 - 16 | -1               |

# **3.12 BLINDS CONTROL**

TR80 can control up to 2 blinds, curtains or shutters. General blind parameters are as shown below.

| Register<br>type | Relative<br>Address | Absolute<br>Address | Dir | Name                                   | Config<br>parameter | Unit | Range                                                                                         | Default<br>value |
|------------------|---------------------|---------------------|-----|----------------------------------------|---------------------|------|-----------------------------------------------------------------------------------------------|------------------|
| Holding          | 2400                | 42401               | R/W | Blind Group Count                      | 400                 | int  | 02                                                                                            | 1                |
| Holding          | 2401                | 42402               | R/W | Blind position<br>adjustment step size | 401                 | enum | 0: 1%<br>1: 2%<br>2: 5%<br>3: 10%<br>4: 20%                                                   | 3                |
| Holding          | 2402                | 42403               | R/W | Blinds angle<br>adjustment step size   | 402                 | enum | 0: 1°<br>1: 2°<br>2: 5°<br>3: 10°<br>4: 15°<br>5: 20°<br>6: 25°<br>7: 30°<br>8: 40°<br>9: 50° | 3                |

### 3.12.1 Blind Group 1 configuration parameters

| Register<br>type | Relative<br>Address | Absolute<br>Address | Dir | Name              | Config<br>parameter | Unit    | Range                                                        | Default<br>value |
|------------------|---------------------|---------------------|-----|-------------------|---------------------|---------|--------------------------------------------------------------|------------------|
| Holding          | 2403                | 42404               | R/W | Blind 1 type      | 403                 | bitwise | Bit 0: angle<br>control<br>Bit 1: position<br>direct/reverse | 1                |
| Holding          | 2404                | 42405               | R/W | Blind 1 min pos   | 404                 | %       | 0100%                                                        | 0%               |
| Holding          | 2405                | 42406               | R/W | Blind 1 max pos   | 405                 | %       | 0100%                                                        | 100%             |
| Holding          | 2406                | 42407               | R/W | Blind 1 min angle | 406                 | 0       | -180°180°                                                    | -80°             |
| Holding          | 2407                | 42408               | R/W | Blind 1 max angle | 407                 | 0       | -180°180°                                                    | +80°             |

Blind type setting detail:

#### **Bit 0 - Angle Control:**

0 = up/down positioning only – no slat angle control 1 = up/down positioning + slat angle control

#### Bit 1 – Position direct/reverse

0: reverse (up is 0%. Up button changes value 100->0%) 1: direct (up is 100%. Up button changes value 0->100%)

## 3.12.2 Blind Group 1 control parameters

| Register<br>type | Relative<br>Address | Absolute<br>Address | Dir | Name                      | Unit | Range     | Default<br>value |
|------------------|---------------------|---------------------|-----|---------------------------|------|-----------|------------------|
| Holding          | 1400                | 41401               | R/W | Blind 1 position feedback | %    | 0-100%    | 50%              |
| Holding          | 1401                | 41402               | R/W | Blind 1 angle feedback    | 0    | -180+180° | 0                |
| Input            | 400                 | 30401               | R/W | Blind 1 new position      | %    | 0-100%    | 32767            |
| Input            | 401                 | 30402               | R/W | Blind 1 new angle         | 0    | -180+180° | 32767            |

'Position Feedback' and 'Angle Feedback' information typically come from the master controller. When the user enters the setting mode for any blind, these are the values that will be displayed initially, and the user will start setting (incrementing / decrementing) from these values.

The 'New Position' and 'New Angle' registers are used to convey user commands. These will normally be at an invalid value of 32767. If the user adjusts the position or angle on the wall module, the relevant register will contain the newly set value. But as soon as it is read over Modbus, it will automatically revert to the invalid value of 32767. This scheme ensures all user commands are registered as a change-of-value and can be acted upon by the master controller.

## 3.12.3 Blind Group2 Configuration & Control Parameters

| Register<br>type | Relative<br>Address | Absolute<br>Address | Dir | Name                 | Config<br>parameter | Unit    | Range                                                      | Default<br>value |
|------------------|---------------------|---------------------|-----|----------------------|---------------------|---------|------------------------------------------------------------|------------------|
| Holding          | 2408                | 42409               | R/W | Blind 2 type         | 408                 | bitwise | Bit 0: angle control<br>Bit 1: position direct/<br>reverse | 1                |
| Holding          | 2409                | 42410               | R/W | Blind 2 min<br>pos   | 409                 | %       | 0100%                                                      | 0%               |
| Holding          | 2410                | 42411               | R/W | Blind 2 max<br>pos   | 410                 | %       | 0100%                                                      | 100%             |
| Holding          | 2411                | 42412               | R/W | Blind 2 min<br>angle | 411                 | 0       | -180°180°                                                  | -80°             |
| Holding          | 2412                | 42413               | R/W | Blind 2 max<br>angle | 412                 | 0       | -180°180°                                                  | +80°             |

The Blind 2 configuration parameters are as shown below.

The Blind 2 control parameters are as shown below.

| Register<br>type | Relative<br>Address | Absolute<br>Address | Dir | Name                      | Unit | Range     | Default<br>value |
|------------------|---------------------|---------------------|-----|---------------------------|------|-----------|------------------|
| Holding          | 1402                | 41403               | R/W | Blind 2 position feedback | %    | 0-100%    | 50%              |
| Holding          | 1403                | 41404               | R/W | Blind 2 angle feedback    | 0    | -180+180° | 0                |
| Input            | 402                 | 30403               | R/W | Blind 2 new position      | %    | 0-100%    | 32767            |
| Input            | 403                 | 30404               | R/W | Blind 2 new angle         | 0    | -180+180° | 32767            |

# 3.13 DISPLAY VALUES

In addition to the operationally required ones, TR80 can display several additional values for user information. The master makes these values available to the wall module by writing to relevant registers.

For these registers, the default value is 32767 (hex 7FFF) representing an invalid value. Any of these registers with the invalid value will be ignored by the wall module. As soon as a valid value is received from the master controller, it will be available for viewing by the user. However, if no updates are received for a configurable timeout period, a value will be considered stale and no longer displayed.

## 3.13.1 Room Temperature and Humidity Override

Firstly, override registers are provided in case the master controller needs to display another measurement instead of the on-board sensors.

| Register<br>type | Relative<br>Address | Absolute<br>Address | Dir | Name                           | Unit | Scale | Default<br>value |
|------------------|---------------------|---------------------|-----|--------------------------------|------|-------|------------------|
| Holding          | 1600                | 41601               | R/W | Room temperature<br>(override) | °C   | 0.1   | 32767            |
| Holding          | 1601                | 41602               | R/W | Room humidity (override)       | %    | 1     | 32767            |

### 3.13.2 Pre-configured Display Parameters

Several other registers are defined with pre-configured units and scale.

| Register<br>type | Relative<br>Address | Absolute<br>Address | Dir | Name                       | Unit     | Scale | Default<br>value |
|------------------|---------------------|---------------------|-----|----------------------------|----------|-------|------------------|
| Holding          | 1602                | 41603               | R/W | Room air quality (TVOC)    | (config) | 1     | 32767            |
| Holding          | 1603                | 41604               | R/W | Room Carbon-dioxide (CO2)  | ppm      | 1     | 32767            |
| Holding          | 1604                | 41605               | R/W | Outdoor temperature        | °C       | 0.1   | 32767            |
| Holding          | 1605                | 41606               | R/W | Outdoor relative humidity  | %Rh      | 1     | 32767            |
| Holding          | 1606                | 41607               | R/W | Pressure                   | Pa       | 1     | 32767            |
| Holding          | 1607                | 41608               | R/W | Air flow volume            | m3/h     | 1     | 32767            |
| Holding          | 1608                | 41609               | R/W | Indoor particulates PM2.5  | ug/m3    | 1     | 32767            |
| Holding          | 1609                | 41610               | R/W | Indoor particulates PM10   | ug/m3    | 1     | 32767            |
| Holding          | 1610                | 41611               | R/W | Outdoor particulates PM2.5 | ug/m3    | 1     | 32767            |
| Holding          | 1611                | 41612               | R/W | Outdoor particulates PM10  | ug/m3    | 1     | 32767            |
| Holding          | 1612                | 41613               | R/W | Energy                     | kW       | 1     | 32767            |
| Holding          | 1613                | 41614               | R/W | Energy                     | kWh      | 1     | 32767            |

## 3.13.3 Custom User Defined Parameter Unit

A text, up to 4 characters long, can be displayed in the upper screen area. This custom text is configured with two registers, each character encoded as 8-bits. Only A-Z uppercase chars, numbers, minus-sign, slash (/) and space are supported.

| Register<br>type | Relative<br>Address | Absolute<br>Address | Dir | Name                              | Unit     | Scale | Default<br>value |
|------------------|---------------------|---------------------|-----|-----------------------------------|----------|-------|------------------|
| Holding          | 2603                | 42604               | R/W | Custom parameter 1 text chars 1&2 | (config) | 1     | 32767            |
| Holding          | 2604                | 42605               | R/W | Custom parameter 1 text chars 3&4 | ppm      | 1     | 32767            |
| Holding          | 2605                | 42606               | R/W | Custom parameter 1 attributes     | °C       | 0.1   | 32767            |
| Holding          | 2603                | 42604               | R/W | Custom parameter 2 text chars 1&2 | %Rh      | 1     | 32767            |
| Holding          | 2604                | 42605               | R/W | Custom parameter 2 text chars 3&4 | Pa       | 1     | 32767            |
| Holding          | 2605                | 42606               | R/W | Custom parameter 2 attributes     | m3/h     | 1     | 32767            |

The display for these 2 values can be configured as detailed below.

| Additionally, registers are provided for 2 values with | h freely configurable display prop | perties. |
|--------------------------------------------------------|------------------------------------|----------|
|--------------------------------------------------------|------------------------------------|----------|

| Register<br>type | Relative<br>Address | Absolute<br>Address | Dir | Name                     | Unit | Scale          | Default<br>value |
|------------------|---------------------|---------------------|-----|--------------------------|------|----------------|------------------|
| Holding          | 1618                | 41619               | R/W | Custom parameter 1 Value | -    | check<br>below | 32767            |
| Holding          | 1619                | 41620               | R/W | Custom parameter 2 Value | -    | check<br>below | 32767            |

The 'Attributes' register is bitwise interpreted as follows:

- Bit1..0: scale
- 00 (0): scale = 1
- 01 (1): scale = 0.1
- 10 (2): scale = 0.01
- 11 (3): scale = 0.001
- Bit 2: reserved

#### Bits 4..3: basic icons enable

- 00 (0): none
- 01 (8): INDOOR icon
- 10 (16): SET icon
- 11 (24): OUTDOOR icon
- Bits 8..5: Units icons enable
- 0000 (0) : none
- 0001 (32) : celcius
- 0010 (64) : fahrenheit
- 0011 (96) : %
- 0100 (128) : %RH
- 0101 (160) : Pa
- 0110(192):m3/h

0111 (224) : mg/m3 1000 (256) : ug/m3 1001 (288) : ppm 1010 (320) : ppb **Bits 11..9: air quality icons** 000 (0): none 001 (512): CO2 010 (1024): TVOC 011 (1536): PM2.5 100 (2048): PM10 **Bit 13..12: Value alignment** 00 (0) : right align; 01 (4096) : center 10 (8192): left align

## 3.13.4 Display Values Configuration

| Register<br>type | Relative<br>Address | Absolute<br>Address | Dir | Name                                                | Config<br>Parameter | Unit | Range                                    | Default<br>value |
|------------------|---------------------|---------------------|-----|-----------------------------------------------------|---------------------|------|------------------------------------------|------------------|
| Holding          | 2600                | 42601               | R/W | Home display parameter                              | 600                 | enum | see below                                | 1                |
| Holding          | 2601                | 42602               | R/W | Display values receive<br>timeout                   | 601                 | min  | 0-60 mins                                | 5                |
| Holding          | 2602                | 42603               | R/W | TVOC unit<br>(unit to display for<br>register 1602) | 602                 | enum | 0: ug/m3<br>1: mg/m3<br>2: ppm<br>3. ppb | 0                |

If no updates are received from the master controller for any value for the time defined in 'Display Values Receive Timeout', that value is considered stale and dropped from the list to be displayed, until a fresh value is received again. This function can be disabled by setting the parameter to 0.

'Home Display Parameter' is the display value that the screen returns to when no buttons are touched for a while. It can be selected as follows. If this is set for 'auto-scroll' the screen will automatically scroll between available values every few seconds.

- 0: auto-scroll
- 1: Room Temperature
- 2: Set Temperature
- 3: Room Humidity
- 4: Room Air Quality
- 5: Room CO<sub>2</sub>
- 6: Pressure
- 7: Air flow volume
- 8: Outdoor Temperature

9: Outdoor Humidity

- 10: Indoor PM2.5
- 11: INDOOR\_PM\_10
- 12: Outdoor PM 2.5
- 13: Outdoor PM10
- 14: Energy in kw
- 15: Energy in kwh
- 16: Room Number
- 17: HVAC Override Status
- 18: Reserved1
- 19: Reserved2
- 20: Reserved3
- 21: Reserved4
- 22: Custom parameter 1
- 23: Custom parameter 2
- 24: Reserved5
- 25: Reserved6

APPENDIX

# TROUBLESHOOTING

The fault condition is displayed on screen along with alarm symbol. Press OK button in ready mode then, up/down buttons to cycle the display between several values.

The fault condition will be displayed as an error code. Refer the troubleshooting table listed below to understand the error codes, it's meaning and action to be performed to resolve the error.

| Error Code | Meaning                    | Action                                    |
|------------|----------------------------|-------------------------------------------|
| E01        | Onboard sensor fault       | Contact Customer care                     |
| E02        | External sensor fault      | Check wiring and replace sensor if faulty |
| E03        | Modbus loss of comms       | Check wiring and master controller        |
| E04        | Port 2 timeout fault       | Check wiring and DALI64 sensor on port 2  |
| E05        | Setpoint min/max mismatch  | Contact customer care                     |
| E06        | Fan Speed min/max mismatch | Contact customer care                     |
| E07        | Lights min/max mismatch    | Contact customer care                     |
| E08        | Blinds min/max mismatch    | Contact customer care                     |

APPENDIX

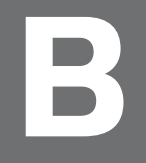

# **CONFIGURATION PARAMETERS**

# List of Device configuration parameters

| Config<br>parameter<br>number | Name                           | Type/<br>Unit | Range<br>(min-Max)                              | Default | Notes                                                 |
|-------------------------------|--------------------------------|---------------|-------------------------------------------------|---------|-------------------------------------------------------|
| 0                             | Firmware Version1              | 2 bytes       | 0-255<br>0-255                                  |         | Firmware version: major, minor                        |
| 1                             | Firmware Version2              | 2 bytes       | 0-255<br>0-255                                  |         | Firmware version: bug, biult                          |
| 2                             | Configld                       | int           | 0-65535                                         | 0       |                                                       |
| 3                             | ConfigDateCode                 | 2 bytes       | 0-65535                                         | 0       | Configuration date code                               |
| 4                             | Modbus slave<br>address        | int           | 1-120                                           | 1       | Cleaning Mode Timeout                                 |
| 5                             | Port Baudrate                  | enum          | 0: No function<br>1: Dark Mode<br>2: Sleep Mode | 0       | Power Button Function                                 |
| 6                             | Port1 Parity                   | enum          | 0: °C<br>1: °F                                  | 0: °C   | Temperature display unit: °C or °F                    |
| 7                             | Port1 StopBits                 | С             | 0: not allowed<br>1: allowed                    | 1       | Allow temperature unit change on device?              |
| 8                             | Port2 Baudrate                 | С             | 0100%                                           | %100    | LCD backlight brightness in percent                   |
| 9                             | Port2 Parity                   | С             |                                                 | 0       | Resets some settings to default values                |
| 10                            | Port2 StopBits                 | С             | 0-9999                                          | 0x7FFF  | Room Number                                           |
| 11                            | Port2 Response<br>Timeout      |               |                                                 |         |                                                       |
| 12                            | Dali64 sensor slave<br>address | int           | 0-247                                           | 1       | 0 = No DALI sensor on port 2, no<br>repeater function |

| Config<br>parameter<br>number | Name                               | Type/<br>Unit | Range<br>(min-Max)                                                                                                 | Default | Notes                                                                                                    |
|-------------------------------|------------------------------------|---------------|----------------------------------------------------------------------------------------------------|---------|----------------------------------------------------------------------------------------------------|
| 13                            | External sensor<br>type            | enum          | "O: NONE<br>1: NO contact<br>2: NC contact<br>3: O-10 Vdc<br>4: 2-10 Vdc<br>5: Raw Ohms<br>6: NTC10K<br>7: NTC20K" | 0       | NO : O=open, 1 = closed<br>NC : O= closed, 1 = open                                                            |
| 14                            | On-board sensor<br>temp offset     | signed        | -10.0 +10.0 K                                                                                                    | 0       |                                                                                                    |
| 15                            | On-board humidity<br>sensor offset | signed        | -10 +10 %Rh                                                                                                    | 0       |                                                                                                    |
| 16                            | Dnd Mur enable                     | enum          | "O: disabled<br>1: DnD enable<br>2: MuR enable<br>3: Dnd/Mur enable"                                               | 1       |                                                                                                    |
| 999                           | Reset to defaults                  | bool          |                                                                                                    | 0       | Resets some settings to default values.<br>Primarily modbus comms settings.<br>Exact list to be compiled later |

# **Note:** Config from MAster controller details will be available in Master Controller documents.

# List of UI and Access configuration parameters

| Config<br>parameter<br>number | Name                                                  | Type/<br>Unit | Range<br>(min-Max)                                                                                                    | Default | Notes                        |
|-------------------------------|-------------------------------------------------------|---------------|----------------------------------------------------------------------------------------------------|---------|------------------------------|
| 100                           | Room Number                                           | int           | 0-9999 (or undefined<br>= 0x7FFF)                                                                                                    | 0x7FFF  |                              |
| 101                           | LCD Backlight<br>brightness                           | %             | 0100%                                                                                                    | 100%    |                              |
| 102                           | Ring brightness                                       | %             | 0100%                                                                                                    | 100%    |                              |
| 103                           | SLEEP mode ring<br>brightness                         | %             | 0100%                                                                                                    | 100%    |                              |
| 104                           | Room temperature<br>display resolution                |               | O: don't display room<br>temp.<br>1: 1 deg resolution<br>2: 0.5 deg resolution<br>3: 0.1 deg resolution                                                                             | 1       |                              |
| 105                           | Outdoor<br>Temperature display<br>resolution          | enum          | 0: 1 deg resolution<br>1: 0.5 deg resolution<br>2: 0.1 deg resolution                                                                                                    | 2       |                              |
| 106                           | Temperature unit & user change option                 |               | O: °C (user can<br>change)<br>1: °F (user can<br>change)<br>2: °C (fixed)<br>3: °F (fixed)                                                                                          | 0       |                              |
| 107                           | Cleaning Mode<br>Timeout                              | secs          | 10-7200 seconds                                                                                                    | 60 sec  |                              |
| 108                           | Power Button short<br>press function in<br>READY mode | enum          | 0: No function<br>1: Dark Mode<br>2: Sleep Mode<br>3:SwitchLightsOnOff<br>Toggle<br>4: SwitchLightsOn<br>5: SwitchLightsOff<br>6: Hello/Goodbye<br>toggle<br>7: Hello<br>8: Goodbye | 2       | Bits 3-8 not implemented yet |
| 109                           | Power Button long<br>press function in<br>READY mode  | enum          | same as above                                                                                                    | 0       | Not implemented yet          |

| Config<br>parameter<br>number | Name                      | Type/<br>Unit | Range<br>(min-Max)                                                                                                    | Default | Notes                                           |
|-------------------------------|---------------------------|---------------|----------------------------------------------------------------------------------------------------|---------|-------------------------------------------------|
| 110                           | User access<br>protection | enum          | O free: no restriction,<br>no timeout lock<br>1 simple: require key<br>combination to<br>unlock<br>2 secure: require<br>pass-key to unlock<br>3 no access: display<br>only, no control<br>allowed | O: free | Restrict user access to<br>temperature, lights  |
| 111                           | User access Pin           | -             | 00009999                                                                                                    | 0       | Only used if User Access<br>Protection = secure |
| 112                           | Config menu Pin           | -             | 00009999                                                                                                    | 4663    | 'HONE' on keypad                                |
| 113                           | Timeout to lock<br>status | seconds       | 0300 seconds                                                                                                    | 15 sec  | If value is 0, timeout will be<br>disabled.     |

# **List of HVAC Configuration Parameters**

| Config<br>parameter<br>number | Name                                   | Type/<br>Unit          | Range<br>(min-Max)                                                                                                    | Default                           | Notes                                                                                         |
|-------------------------------|----------------------------------------|------------------------|----------------------------------------------------------------------------------------------------|-----------------------------------|-----------------------------------------------------------------------------------------------|
| 200                           | Setpoint<br>style                      | enum                   | 0: absolute<br>1: relative                                                                                                    | 0: absolute                       |                                                                                               |
| 201                           | Setpoint<br>minimum                    | signed int<br>(°C / K) | absolute mode: -50+150<br>relative mode: -150                                                                                      | absolute: 10 °C<br>relative: -5 K |                                                                                               |
| 202                           | Setpoint<br>maximum                    | signed int<br>(°C / K) | absolute mode: -50+150<br>relative mode: 015                                                                                       | absolute: 30 °C<br>relative: +5 K |                                                                                               |
| 203                           | Default<br>Setpoint                    | °C                     | 1030 °C                                                                                                    | 22 °C                             |                                                                                               |
| 204                           | Fan type                               | enum                   | O: no fan<br>1: Single speed fan<br>2: Two-speed fan<br>3: 3-speed fan<br>4: EC fan                                                | 3                                 |                                                                                               |
| 205                           | EC Fan<br>speed<br>adjust step<br>size | enum                   | 0: 1%<br>1 : 2%<br>2 : 5%<br>3: 10%<br>4: 20%                                                                                      | 3: 10%                            | For EC fans only                                                                              |
| 206                           | Fan speed<br>low-limit                 | % or int               | 0-100 % for EC fans,<br>0-3 for others                                                                                             | 0                                 |                                                                                               |
| 207                           | Fan speed<br>high limit                | % or int               | 0-100 %<br>0-3 for others                                                                                                    | 100                               |                                                                                               |
| 208                           | Fan UI<br>attributes                   | bitmap                 | Bit 0: Fan override (0: No<br>ovrd, 1: Allow ovrd)<br>Bit 1: Display of 1-stage<br>fan (0: 1 bar, 1: 3 bars)<br>Bit 2-16: reserved | 1                                 | If fan override not allowed,<br>disable fan button but keep<br>speed indication & AUTO symbol |
| 209                           | HvacMode<br>SelectionTy<br>pe          | enum                   | O: disabled<br>1: simple<br>2: advanced                                                                                            | 0                                 |                                                                                               |
| Config<br>parameter<br>number | Name                   | Type/<br>Unit | Range<br>(min-Max)                                                                                                    | Default | Notes                        |
|-------------------------------|------------------------|---------------|----------------------------------------------------------------------------------------------------|---------|------------------------------|
| 210                           | AvailableHv<br>acModes | enum          | Bit0: "AUTO"<br>Bit1: "HEAT"<br>Bit2: "COOL"<br>Bit3: "FAN"<br>Bit4: "OFF"<br>Bit5: "HTG1"<br>Bit6: "HTG2"<br>Bit7: "CLG1"<br>Bit8: "CLG2" | 15      | Default : Auto/Heat/Cool/Fan |

## **List of Lighting Configuration Parameters**

| Config<br>parameter<br>number | Name                          | Type/<br>Unit | Range<br>(min-Max)                     | Defau<br>lt | Notes                        |
|-------------------------------|-------------------------------|---------------|----------------------------------------|-------------|------------------------------|
| 300                           | Light Group Count             | -             | 04                                     | 2           |                              |
| 301                           | Light adjust step size        | enum          | 0:1%<br>1:2%<br>2:5%<br>3:10%<br>4:20% | 3           |                              |
| 302                           | Light Group 1 type            | enum          | 0: on-off / 1: dimmable                | 1           |                              |
| 303                           | Light Group 1 min<br>level    | %             | 0100%                                  | 1%          |                              |
| 304                           | Light Group 1 max<br>level    | %             | 0100%                                  | 100%        |                              |
| 305                           | Light Group 1 Max<br>Scene No | int           | 0-16                                   | 4           | 0 = scene selection disabled |
| 306                           | Light Group 2 type            | enum          | 0: on-off / 1: dimmable                | 1           |                              |
| 307                           | Light Group 2 min<br>level    | %             | 0100%                                  | 1%          |                              |
| 308                           | Light Group 2 max<br>level    | %             | 0100%                                  | 100%        |                              |
| 309                           | Light Group 2 Max<br>Scene No | int           | 0-16                                   | 4           | 0 = scene selection disabled |
| 310                           | Light Group 3 type            | enum          | 0: on-off / 1: dimmable                | 1           |                              |
| 311                           | Light Group 3 min<br>level    | %             | 0100%                                  | 1%          |                              |

| Config<br>parameter<br>number | Name                          | Type/<br>Unit | Range<br>(min-Max)      | Defau<br>lt | Notes                        |
|-------------------------------|-------------------------------|---------------|-------------------------|-------------|------------------------------|
| 312                           | Light Group 3 max<br>level    | %             | 0100%                   | 100%        |                              |
| 313                           | Light Group 3 Max<br>Scene No | int           | 0-16                    | 4           | 0 = scene selection disabled |
| 314                           | Light Group 4 type            | enum          | 0: on-off / 1: dimmable | 1           |                              |
| 315                           | Light Group 4 min<br>level    | %             | 0100%                   | 1%          |                              |
| 316                           | Light Group 4 max<br>level    | %             | 0100%                   | 100%        |                              |
| 317                           | Light Group 4 Max<br>Scene No | int           | 0-16                    | 4           | 0 = scene selection disabled |

## **List of Blinds configuration Parameters**

| Config<br>parameter<br>number | Name                                | Type/ Unit     | Range<br>(min-Max)                                                                                                    | Default | Notes                                                                      |
|-------------------------------|-------------------------------------|----------------|----------------------------------------------------------------------------------------------------|---------|----------------------------------------------------------------------------|
| 400                           | Blind Group Count                   | int            | 02                                                                                                    | 1       |                                                                            |
| 401                           | Blinds position adjust<br>step size | enum           | 0: 1%<br>1 : 2%<br>2 : 5%<br>3: 10%<br>4: 20%                                                                                                    | 3       |                                                                            |
| 402                           | Blinds angle adjust<br>step size    | enum           | 0: 1%<br>1 : 2%<br>2 : 5%<br>3: 10%<br>4: 15%                                                                                                    | 3       |                                                                            |
| 403                           | Blind group 1 type                  | bitmap         | Bit0: angle<br>control (0:<br>position only,<br>1:<br>position+angl<br>e)<br>Bit 1: position<br>direct/<br>reverse (0:<br>reverse, 1:<br>direct) | 1       | Direct: up button works 0-<br>>100%<br>Reverse: up button works<br>100->0% |
| 404                           | Blind 1 position min                | %              | 0100%                                                                                                    | 0       |                                                                            |
| 405                           | Blind 1 position max                | %              | 0100%                                                                                                    | 100     |                                                                            |
| 406                           | Blind 1 angle min                   | signed int (°) | -180°180°                                                                                                    | -80°    |                                                                            |
| 407                           | Blind 1 angle max                   | signed int (°) | -180°180°                                                                                                    | +80°    |                                                                            |
| 408                           | Blind group 2 type                  | bitmap         | Bit0: angle<br>control (0:<br>position only,<br>1:<br>position+angl<br>e)<br>Bit 1: position<br>direct/<br>reverse (0:<br>reverse, 1:<br>direct) | 1       | Direct: up button works 0-<br>>100%<br>Reverse: up button works<br>100->0% |
| 409                           | Blind 2 position min                | %              | 0100%                                                                                                    | 0       |                                                                            |
| 410                           | Blind 2 position max                | %              | 0100%                                                                                                    | 100     |                                                                            |
| 411                           | Blind 2 angle min                   | signed int (°) | -180°180°                                                                                                    | -80°    |                                                                            |
| 412                           | Blind 2 angle max                   | signed int (°) | -180°180°                                                                                                    | +80°    |                                                                            |

## List of Occupancy configuration Parameters

| Config<br>parameter<br>number | Name                                  | Type/<br>Unit | Range<br>(min-Max)                                                                                                    | Default                   | Notes                                                                                                    |
|-------------------------------|---------------------------------------|---------------|----------------------------------------------------------------------------------------------------|---------------------------|----------------------------------------------------------------------------------------------------|
| 500                           | Occupancy<br>Source                   | enum          | 0: Modbus only<br>1: Button only<br>2: Modbus & override from<br>button                                                                                                    | 0                         | O: Modbus only<br>(button disabled)<br>1: Button only (simple<br>mode, no override,<br>only occupied/<br>unoccupied switching<br>on WM)<br>2: Modbus with<br>override from button<br>(advanced mode)                               |
| 501                           | Holiday default<br>days               | days          | 1-45                                                                                                    | 7 days                    |                                                                                                    |
| 502                           | Bypass default<br>minutes             | minutes       | 10-1440                                                                                                    | 180 mins                  |                                                                                                    |
| 503                           | Bypass time<br>adjust step<br>minutes | enum          | 0: 10 mins<br>1: 20 mins<br>2: 30 mins<br>3: 60 mins                                                                                                    | 2                         |                                                                                                    |
| 504                           | Allowed<br>overrides from<br>OFF      | bitmap        | bit0: unused<br>bit1: unused<br>bit2: Allow override to<br>OCCUPIED<br>bit3: Allow override to OFF<br>bit4: Allow override to<br>HOLIDAY<br>bit5: Allow override to<br>UNOCC<br>bit6: Allow override to<br>STANDBY<br>bit7: Allow override to<br>BYPASS | 0                         | These registers used<br>to define which<br>override are available<br>in which occupancy<br>mode.<br>Short-press is<br>automatically<br>assigned to one of the<br>below, in order of<br>preference:<br>- OCC<br>- UNOCC<br>- BYPASS |
| 505                           | Allowed<br>overrides from<br>UNOCC    | bitmap        |                                                                                                    | 144: HOL &<br>BYPASS      |                                                                                                    |
| 506                           | Allowed<br>overrides from<br>STANDBY  | bitmap        |                                                                                                    | 148: OCC, HOL<br>& BYPS   |                                                                                                    |
| 507                           | Allowed<br>overrides from<br>OCC      | bitmap        |                                                                                                    | 176: UNOCC,<br>HOL & BYPS |                                                                                                    |

| Config<br>parameter<br>number | Name                    | Type/<br>Unit | Range<br>(min-Max)                                                                                                    | Default                   | Notes |
|-------------------------------|-------------------------|---------------|----------------------------------------------------------------------------------------------------|---------------------------|-------|
| 508                           | Occupancy<br>Auto Reset | bitmap        | Bit0: When master mode<br>changes to UNOCC, cancel<br>UNOCC override<br>Bit1: When master mode<br>changes to UNOCC, cancel<br>STBY override<br>Bit2 : When master mode<br>changes to UNOCC, cancel<br>OCC override<br>Bit3: reserved<br>Bit4 When master mode<br>changes to OCC, cancel<br>BYPASS override<br>Bit5: When master mode<br>changes to OCC, cancel<br>OCC override | 55<br>(0x37)<br>(11 1111) |       |

## List of Display Values configuration parameters

| Config<br>parameter<br>number | Name                              | Type/ Unit | Range<br>(min-Max)                       | Default | Notes |
|-------------------------------|-----------------------------------|------------|------------------------------------------|---------|-------|
| 600                           | Home display<br>parameter         | enum       | See below                                | 1       |       |
| 601                           | Display Values<br>Receive Timeout | mins       | 160                                      | 5       |       |
| 602                           | TVOC unit                         | enum       | 0: ug/m3<br>1: mg/m3<br>2: ppm<br>3. ppb | 2       |       |

Honeywell Building Technologies 1985 Douglas Drive North Golden Valley, MN 55422 customer.honeywell.com Honeywell Building Control